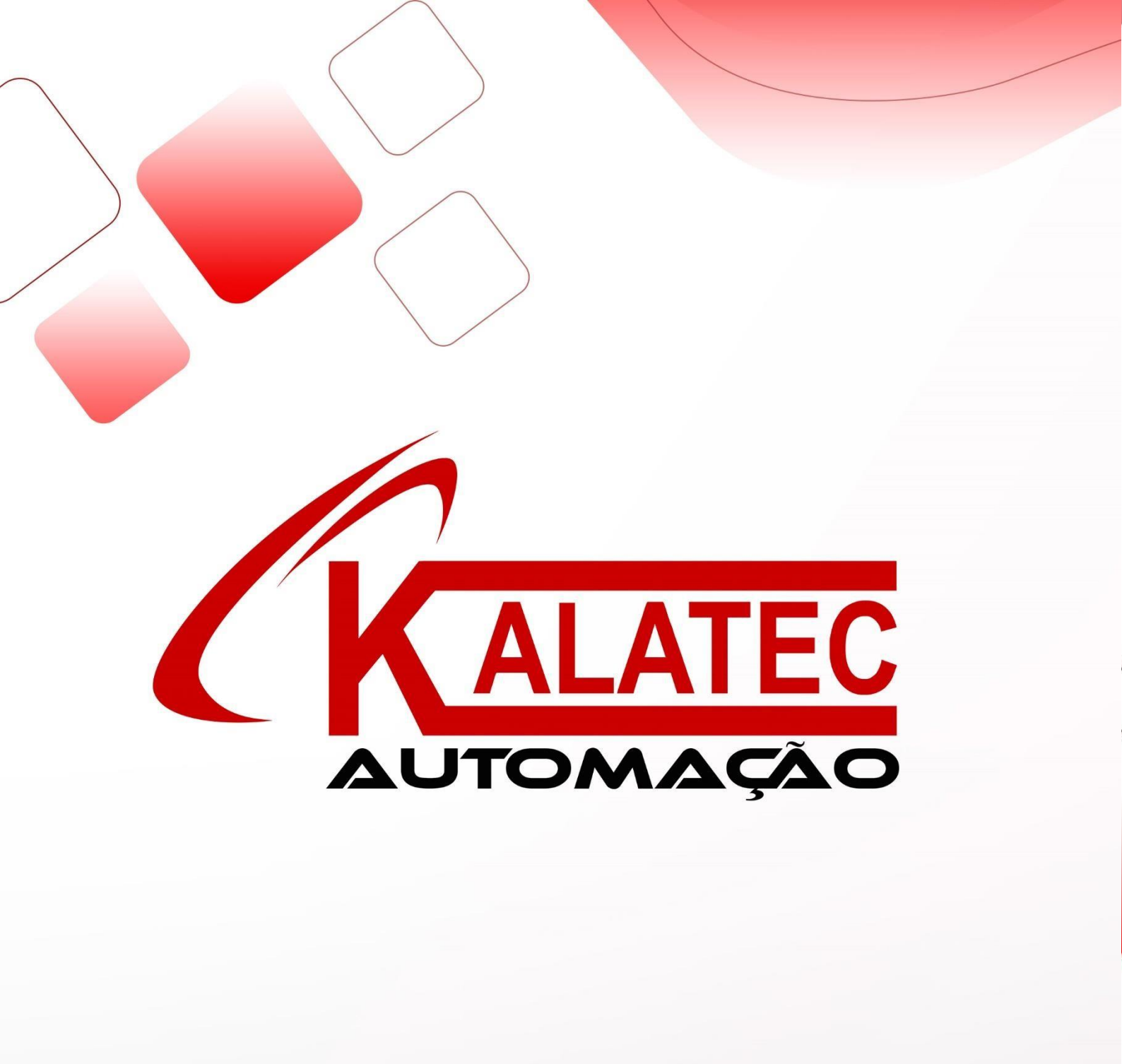

<u>Servo INVT – Primeiros passos</u>

| 1) DA180 Hardware                                            | 03       |
|--------------------------------------------------------------|----------|
| <ul> <li>Características, conectores e dimensões.</li> </ul> |          |
| <ul> <li>Ligações elétricas de potência.</li> </ul>          |          |
| Resistor de frenagem.                                        |          |
| • Ligações de comando.                                       |          |
| 2) Software aspectos gerais                                  | 10       |
| <ul> <li>Primeiros passos com o software</li> </ul>          |          |
| 3) Comandos básicos                                          | 17       |
| • Pulso e direção.                                           |          |
| Controles por velocidade.                                    |          |
| • Controles de torque.                                       |          |
| • Controle por posição interna (PTP).                        | $\frown$ |
| • Controle por comunicação CANopen/ Modbus 485.              |          |
| 4) Função Homing                                             | 30       |
| <ul> <li>Modos de operação da função Home.</li> </ul>        |          |
| 5) Realizando Auto-tuning                                    | 33       |
| <ul> <li>Modo de operação da função Auto-tuning.</li> </ul>  |          |
| 6) Função Jog                                                | 34       |
| <ul> <li>Modos de operação da função Jog.</li> </ul>         |          |
| 7) Upload e Download de Backup                               | 39       |
| Realizando Upload do Backup.                                 |          |
| Realizando Download do Backup.                               |          |
|                                                              |          |

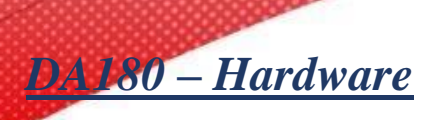

Conectores do sistema:

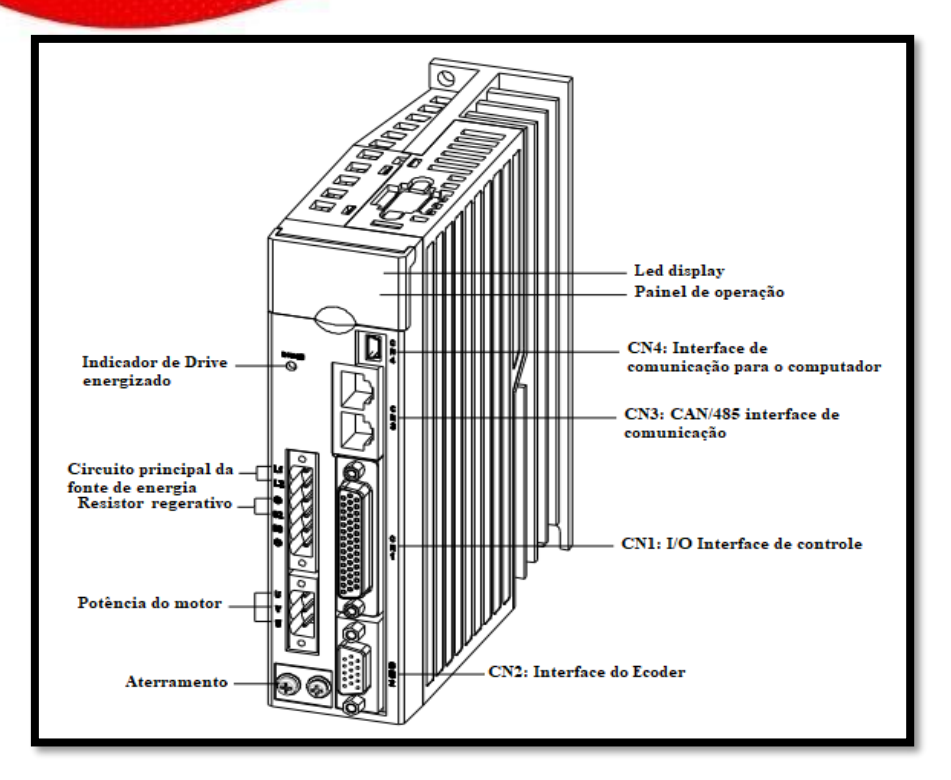

## Fiação do Sistema:

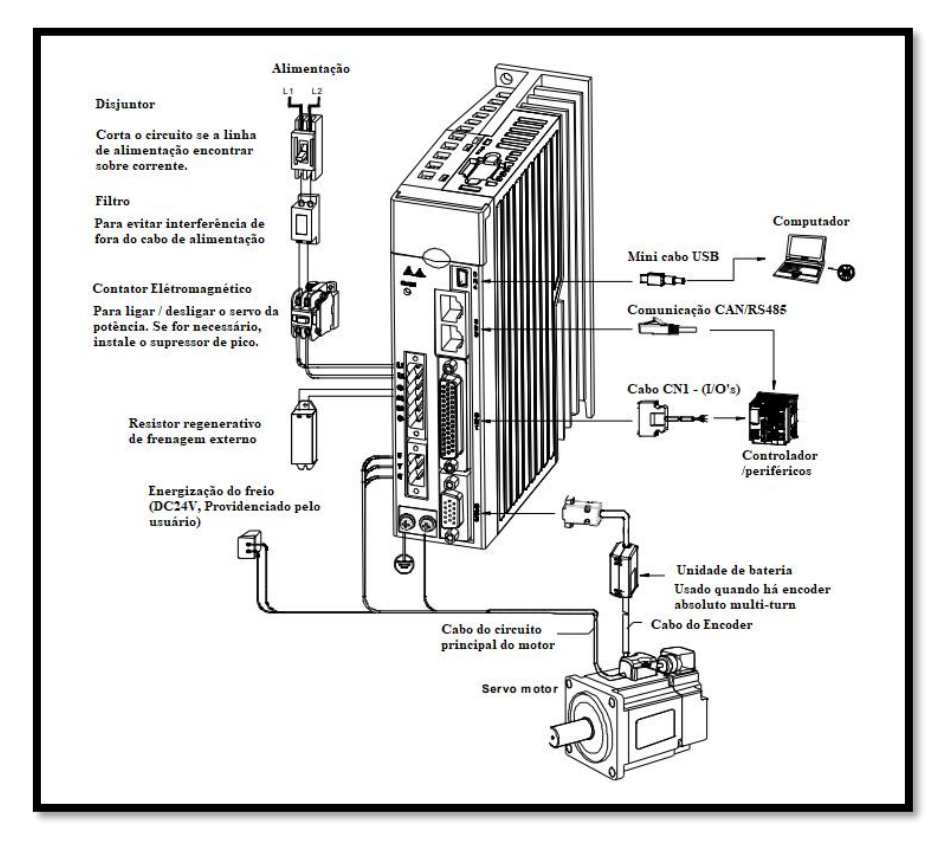

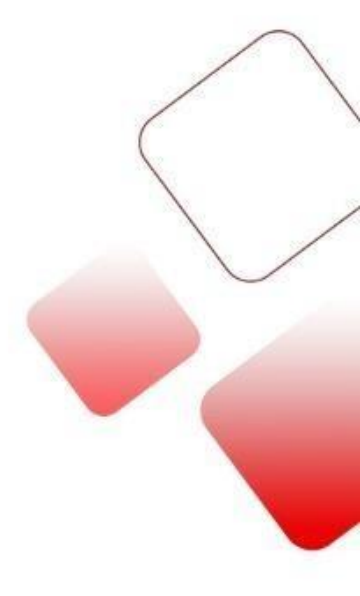

## Dimensões do drive:

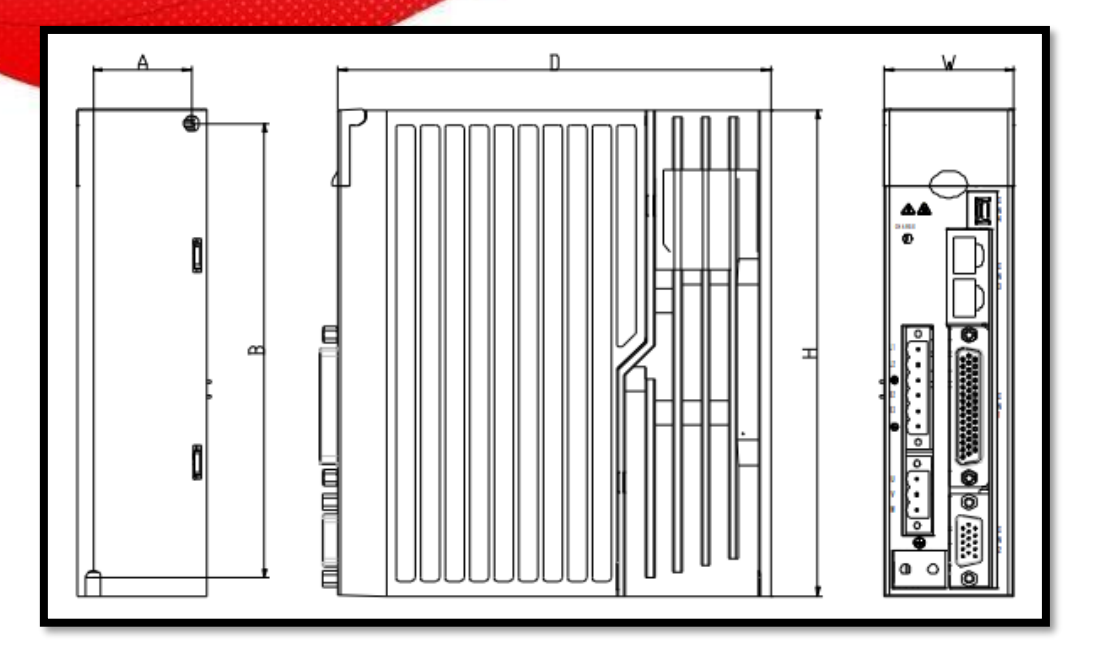

## • Tabela de dimensões:

| Tamanho   | Modelo     | Dimensõe | s do contor | no    | Dimensões d | e montagem | Furos de |
|-----------|------------|----------|-------------|-------|-------------|------------|----------|
| do Quadro |            | H(mm)    | W(mm)       | D(mm) | A (mm)      | B (mm)     | montagem |
|           | DA180-S1R3 |          |             |       |             |            |          |
| А         | DA180-S1R8 | 160      | 42          | 141   | 32          | 150        | M4(Φ5)   |
|           | DA180-S2R8 |          |             |       |             |            |          |
| В         | DA180-S4R5 | 160      | 50          | 141   | 40          | 150        | M4(Φ5)   |
|           | DA180-S5R0 |          |             |       |             |            |          |
| C         | DA180-S7R6 | 170      | 68          | 180   | 54          | 161        | M4(Φ5    |
|           | DA180-S010 |          |             |       |             |            |          |

## Instalação do drive:

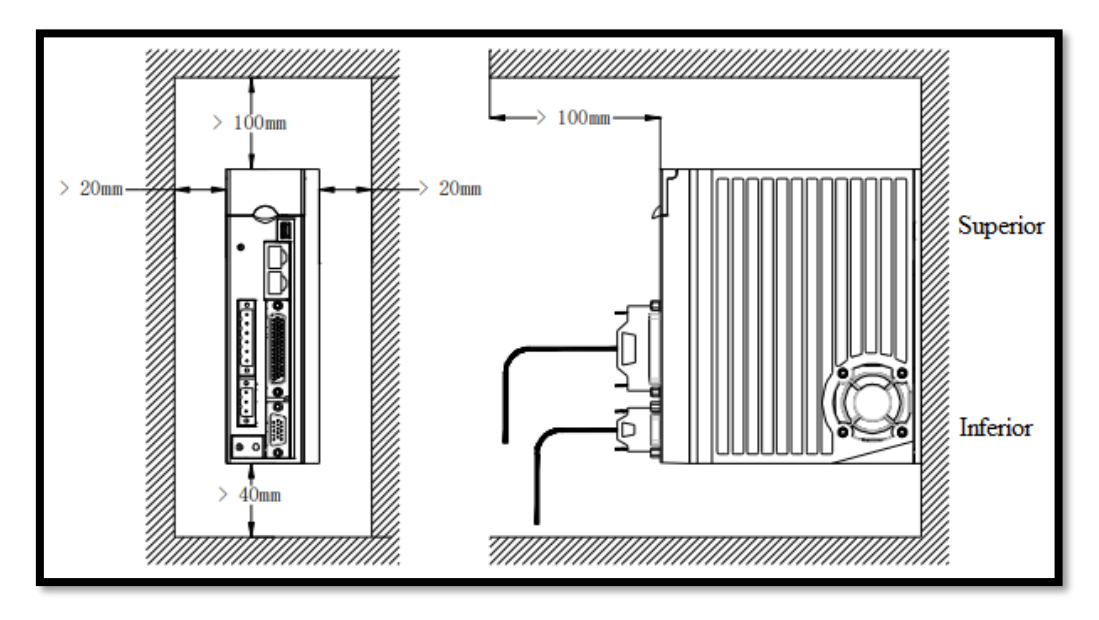

*Importante:* Instale o Drive do servo verticalmente e mantenha espaço suficiente para uma boa ventilação. Se necessário, instale um ventilador para garantir que a temperatura dentro do painel de controle seja inferior a 45°C

### Dimensões da estrutura dos motores:

• Motores com flange 60:

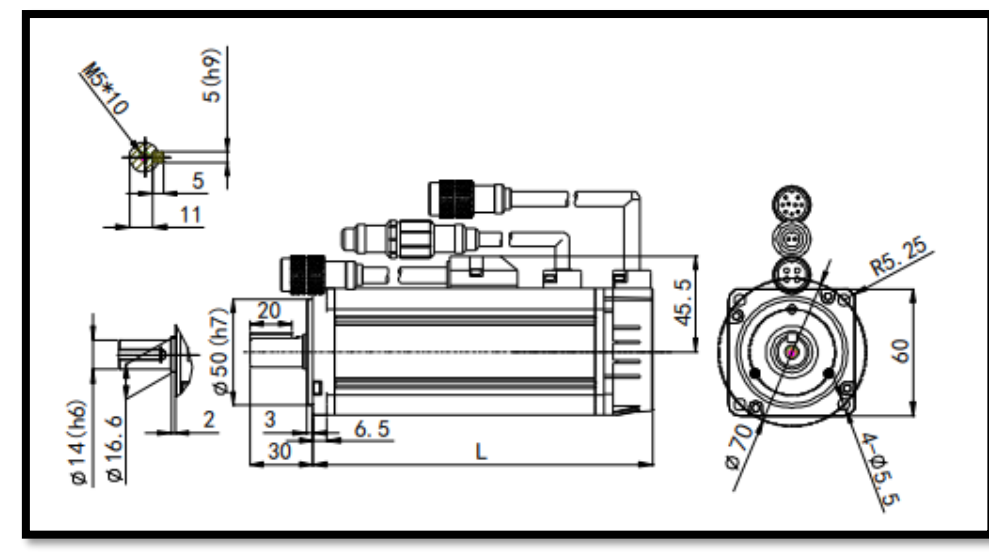

| Modelo do motor   | L(i       | mm)       |
|-------------------|-----------|-----------|
|                   | Sem freio | Com freio |
| SV-ML06-0R2G-2-SA | 100.5     | 137.5     |
| SV-ML06-0R4G-2-SA | 124.5     | 161.5     |

• Motores com flange 80:

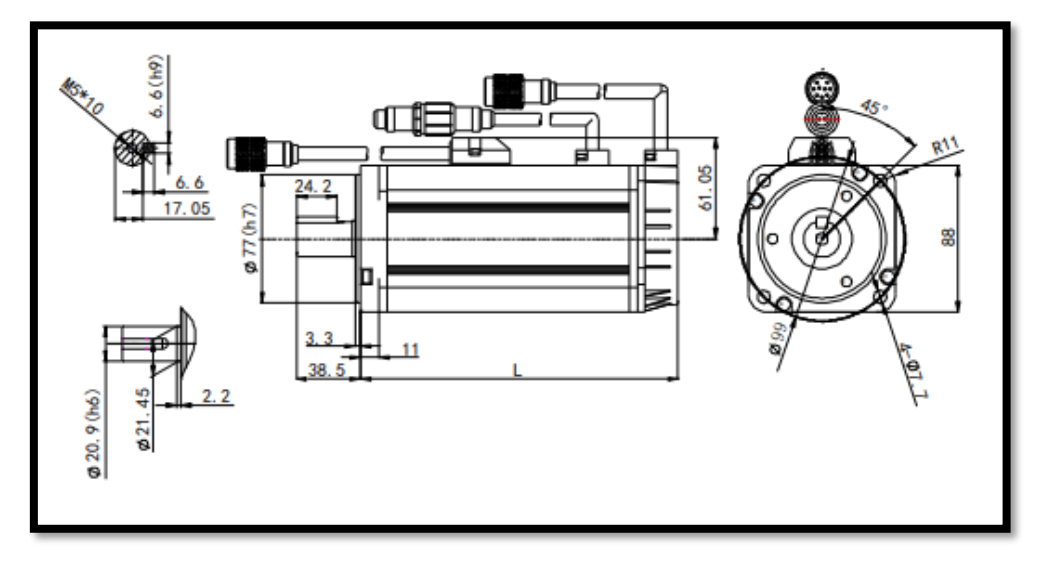

| Modelo do motor   | L(j       | mm)       |
|-------------------|-----------|-----------|
|                   | Sem freio | Com freio |
| SV-ML08-0R7G-2-SA | 126.5     | 173       |

### • Motores com flange 130:

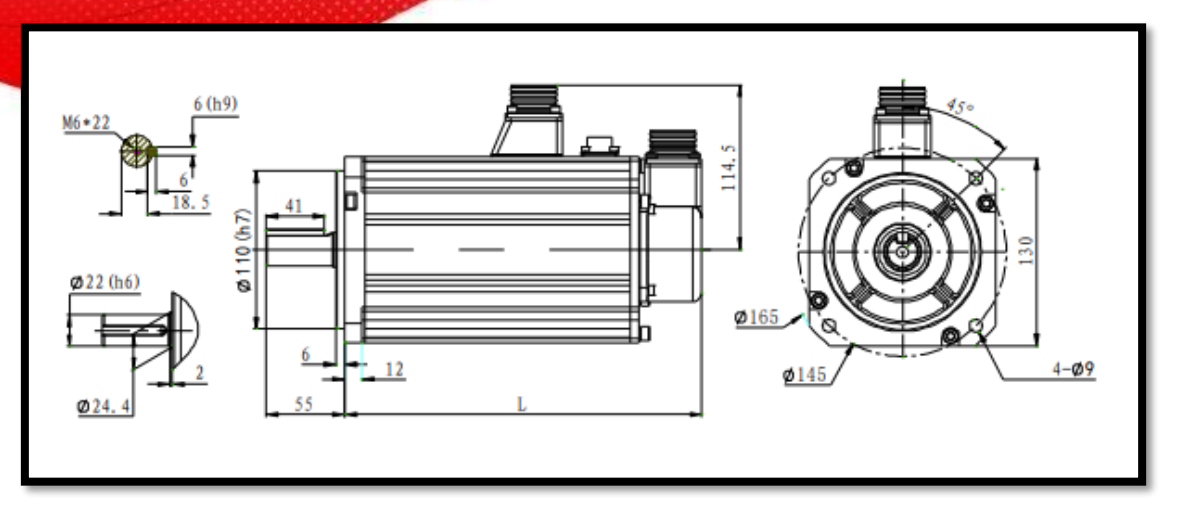

| Modelo do motor          | L(I       | mm)       |
|--------------------------|-----------|-----------|
|                          | Sem freio | Com freio |
| <b>SV-MM13-1R0E-2-SA</b> | 143       | 185       |
| SV-MM13-1R5E-2-SA□       | 159       | 201       |
| SV-MM13-2R0E-2-SA        | 172       | 217       |

*Importante:* Não puxe os cabos do motor ou o eixo de saída ao mover o motor.

Não bata o motor durante a montagem ou transporte caso contrário, o codificador do encoder ou eixo podem ser danificados.

Limpe o óleo anti-ferrugem do eixo do motor antes de usá-lo.

### Ligações dos terminais do circuito principal (1PH 220V)

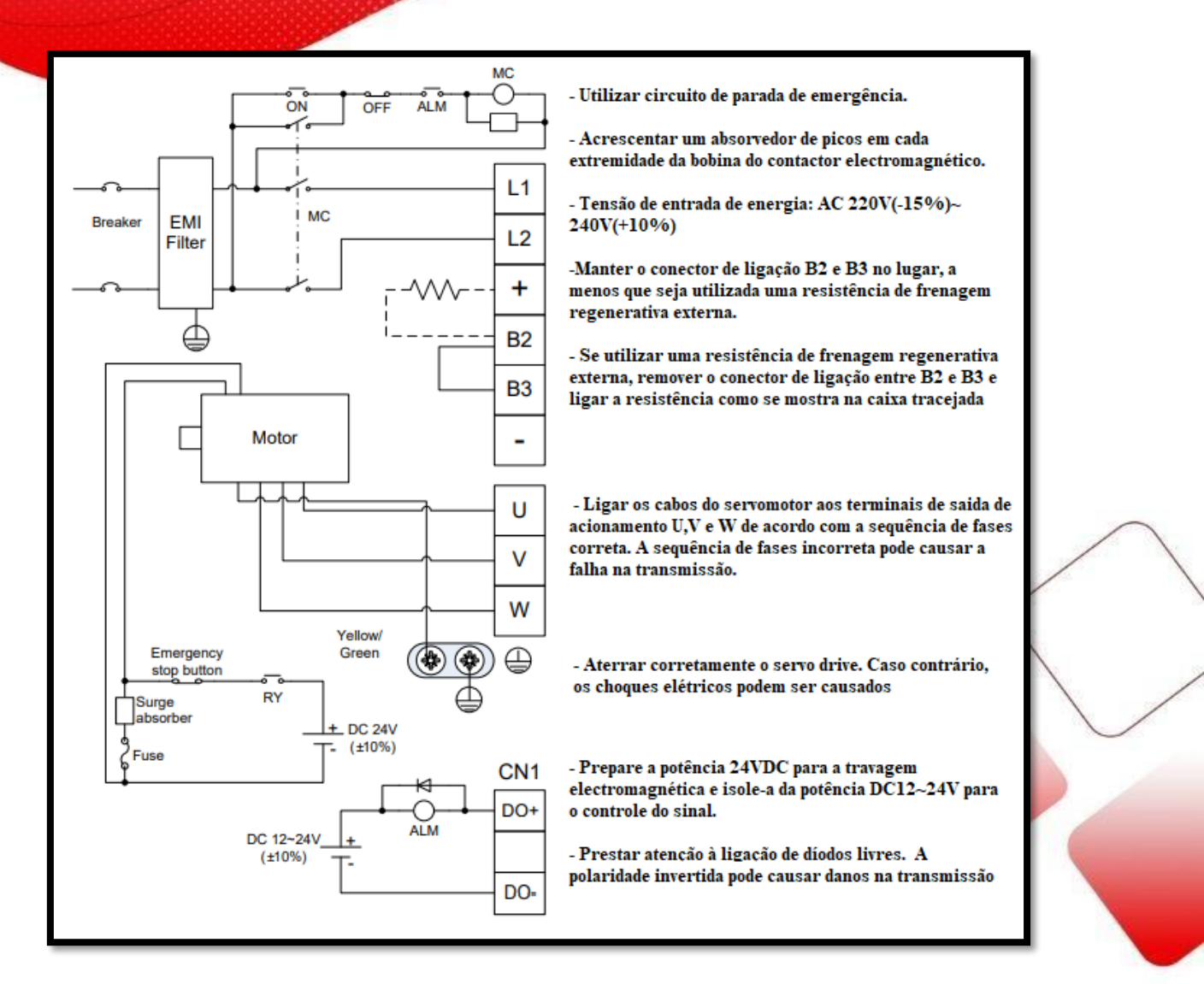

## Unidade de resistor de frenagem externo e interno

| Modelo do Drive | Especificação de<br>resistor de frenagem | Resistência mínima para<br>o resistor de frenagem |
|-----------------|------------------------------------------|---------------------------------------------------|
|                 | integrado                                | externo                                           |
| DA180-S1R3      | /                                        | 60Ω                                               |
| DA180-S1R8      | /                                        | $60\Omega$                                        |
| DA180-S2R8      | /                                        | 60Ω                                               |
| DA180-S4R5      | $45\Omega \ 60W$                         | 30Ω                                               |
| DA180-S5R0      | 45Ω 60W                                  | 30Ω                                               |
| DA180-S7R6      | $30\Omega 60W$                           | $20\Omega$                                        |
| DA180-S010      | 30Ω 60W                                  | 20Ω                                               |

# **Pinagem do conector CN1.**

| [ | 15  |    | 1  | 4        | _1 | 3    | 12  | 11  | 1  | 10  | _9 | )   | 8   | 3   | 7  | <u>'</u> | _ 6 | 5  | _5 | 5_  | 4    |     | 3    |     | 2   | _1 | _  |    |
|---|-----|----|----|----------|----|------|-----|-----|----|-----|----|-----|-----|-----|----|----------|-----|----|----|-----|------|-----|------|-----|-----|----|----|----|
| l | 002 | +  | DO | 1+       | -  |      | GND | DO3 | +  | DI3 | -  |     | DC  | )3- | AD | 02       | GN  | ID | DC | )1- | DI8  |     | DI7  | со  | M+  | -  |    |    |
|   |     | 30 | )  | _2       | 9  | 28   | 2 2 | 7   | 26 | 2   | 5  | 2   | 4   | 23  | 3  | 2        | 2   | 2  | 1  | 2   | 0    | 19  | 1    | 8   | _1  | 7  | 1  | 6_ |
|   |     | -  |    | DO       | 4+ | oz   | + 0 | Z-  | -  |     |    | PUI | LS- | PUL | S+ | DI       | 10  | -  |    | A   | D1 I | 002 | . D  | 919 | D   | 16 | DI | 1  |
| ١ |     |    | 4  | 4        | 4  | 3    | 42  | 41  |    | 40  | 3  | 9   | 3   | 8   | 3  | 7        | 3   | 6  | 3  | 5   | 34   |     | 33   | 3   | 2   | 3  | 1  |    |
|   |     | Γ  | O/ | <u>+</u> | 0/ | 4- T | OB- | ОВ  | T  | -   | D  | 4   | 0   | P   | DI | 2        |     |    | DO | )4- | DI5  | s   | IGN- | SIG | SN+ | 00 | s  |    |

| PIN | NOME | FUNÇÃO              | PIN | NOME  | FUNÇÃO                          |
|-----|------|---------------------|-----|-------|---------------------------------|
| 1   | -    | Sem Uso             | 23  | PULS+ | Comando de pulso +              |
| 2   | COM+ | Porta comum das DIs | 24  | PULS- | Comando de pulso -              |
| 3   | DI7  | Entrada digital 7   | 25  | -     | Sem Uso                         |
| 4   | DI8  | Entrada digital 8   | 26  | -     | Sem Uso                         |
| 5   | DO1- | Saída Digital 1-    | 27  | OZ-   | Fase-Z saída diferencial -      |
| 6   | GND  | Terra               | 28  | OZ+   | Fase-Z saída diferencial -      |
| 7   | AD2  | Entrada analógica 2 | 29  | DO4   | Saída Digital 4+                |
| 8   | DO3- | Saída Digital 3-    | 30  | -     | Sem Uso                         |
| 9   | -    | Sem Uso             | 31  | OCS   | Coletor aberto sinal de direção |
| 10  | DI3  | Entrada digital 3   | 32  | SIGN+ | Comando de direção +            |
| 11  | DO3  | Saída Digital 3+    | 33  | SIGN- | Comando de direção -            |
| 12  | GND  | Terra               | 34  | DI5   | Entrada digital 5               |
| 13  | -    | Sem Uso             | 35  | DO4-  | Saída Digital 4-                |
| 14  | DO1+ | Saída Digital 1+    | 36  | -     | Sem Uso                         |
| 15  | DO2+ | Saída Digital 2+    | 37  | DI2   | Entrada digital 2               |
| 16  | DI1  | Entrada digital 1   | 38  | OCP   | Coletor aberto sinal de pulso   |
| 17  | DI6  | Entrada digital 6   | 39  | DI4   | Entrada digital 4               |
| 18  | DI9  | Entrada digital 9   | 40  | -     | Sem Uso                         |
| 19  | DO2- | Saída Digital 2-    | 41  | OB+   | Fase-B saída diferencial +      |
| 20  | AD1  | Entrada analógica 1 | 42  | OB-   | Fase-B saída diferencial -      |
| 21  | _    | Sem Uso             | 43  | AO-   | Fase-A saída diferencial -      |
| 22  | DI10 | Entrada digital 10  | 44  | AO+   | Fase-A saída diferencial +      |

# • <u>Ligações – Pulso e direção.</u>

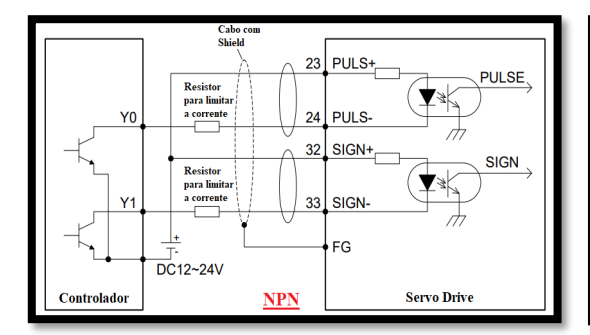

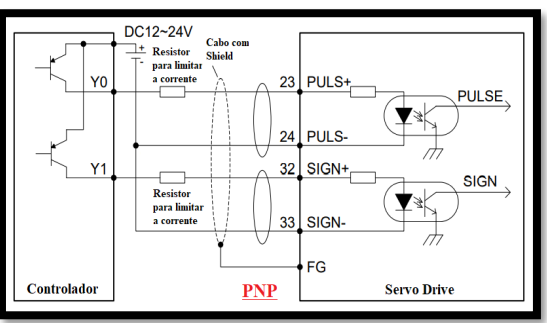

Para ambas as ligações utilizar resistor 24V - 2.2K Own e 12V - 1K own

# • Ligações: Entradas digitais.

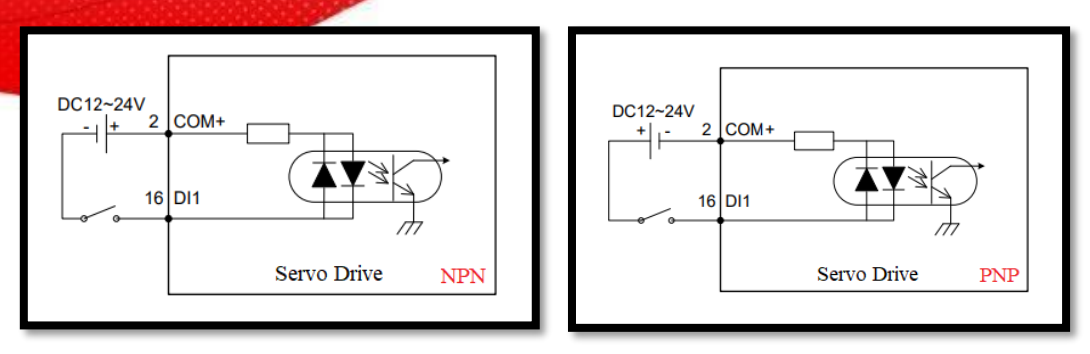

## • <u>Ligações: Saídas digitais.</u>

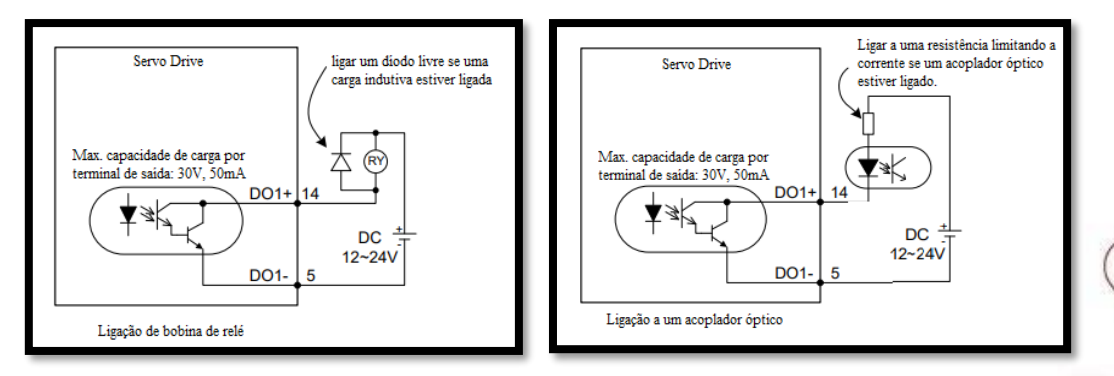

## • Ligações: Simulador de Encoder.

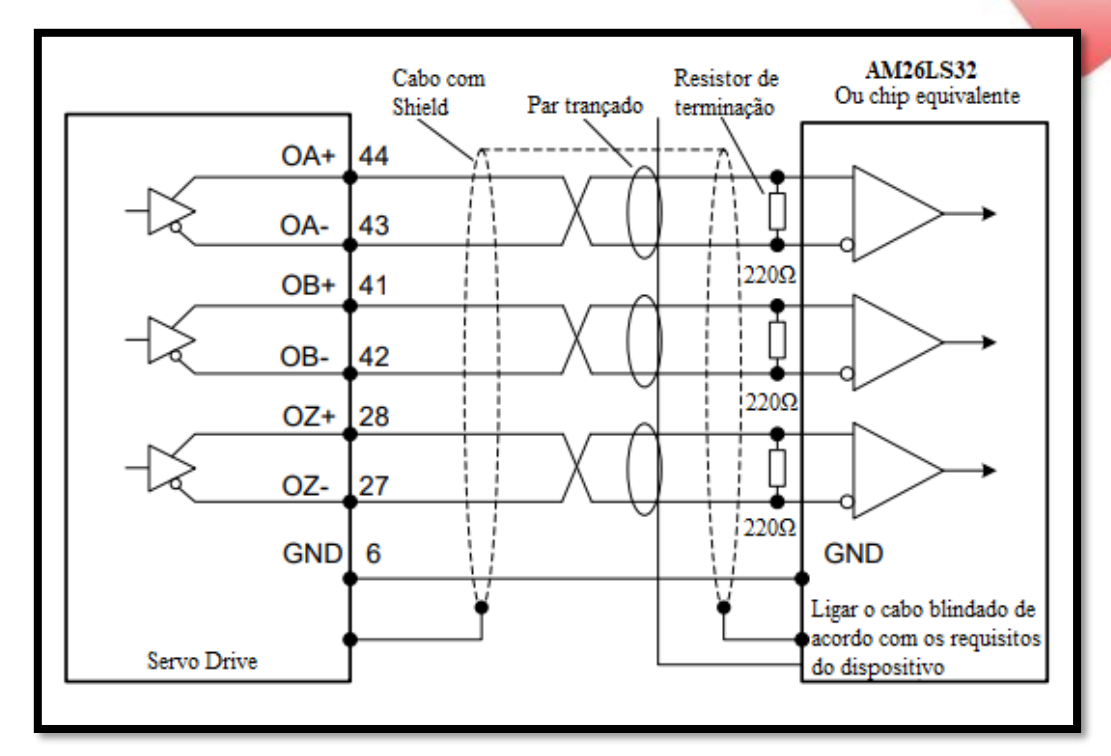

## Software: Aspectos gerais

ServoPlorer V4.18 é o software dedicado aos drivers das linhas DA180, DA200 e DA300, com facilidade de acesso e parametrização o próprio programa possui a facilidade de reconhecimento do servo motor conectado de forma com que assim que conectado ao computador já indica certos parâmetros, como modelo do motor, resolução do encoder e tantas outras características relevantes ao servo motor.

Ao conectar seu equipamento com o software já pode ser realizado o teste de conectividade ao acionar a tecla Jog CW ou CCW localizada ao topo do

| Status Monite | ×                                         |          | - • ×   | À Parameter Setti | A Parameter Setting                             |                    |        |           |                     |  |  |  |  |  |
|---------------|-------------------------------------------|----------|---------|-------------------|-------------------------------------------------|--------------------|--------|-----------|---------------------|--|--|--|--|--|
| . 🛛 🚔 .       | ?                                         |          |         | i 👢 📥 🕅 🕞         | # 👒 🚔 💋 👔                                       |                    |        |           |                     |  |  |  |  |  |
| ) R1          | R2 Connon parameter                       |          |         | P0 P1             | P2 P3 P4 P5 P6 P                                | tPO PtP1 PtP2      | P8     | P9 P10 Di | fferent paramet < 3 |  |  |  |  |  |
| Funtion Code  | Paramet Name                              | Value    | Unit ^  | Function Code     | Parameter Name                                  | Current Value      | * Unit | Min Max   | Default ^           |  |  |  |  |  |
| R0.00         | Speed feedback of motor                   | 98,9     | r/min   | P0.00             | Motor Type                                      | 1020004            |        | 0 9999999 | 0 1010104           |  |  |  |  |  |
| R0.01         | Speed command of motor                    | 100,0    | r/min   | P0.01             | Encorder type selection                         | 17-bit single-turn | -      | 1 14      | 17-bit multi-tu     |  |  |  |  |  |
| R0.02         | Position feedback accumulation            | 10283549 | pulse   | P0.02             | Motor Forward Direction                         | CCW                | -      | 0 1       | CCW                 |  |  |  |  |  |
| R0.03         | Position command accumulation             | 10283549 | pulse = | P0.03             | Control Mode Selection                          | Torque mode        | -      | 0 9       | Position mode       |  |  |  |  |  |
| R0.04         | Position error                            | O        | pulse   | P0.04             | Internal servo enbaling                         | Disable            | -      | 0 1       | Disable             |  |  |  |  |  |
| R0.05         | Mixed control error                       | > 0      | pulse   | P0.05             | Jog speed                                       | 200                | r/min  | 0 1000    | 200                 |  |  |  |  |  |
| R0.06         | Torque feedback                           | 2,3      | %       | P0.06             | Numerator of encoder pulse output               | 10000              | -      | 0 2147483 | 3647 10000          |  |  |  |  |  |
| R0.07         | DC bus voltage                            | 302,9    | V       | P0.07             | Denominator of encoder pulse output             | 131072             | -      | 1 2147483 | 3647 131072         |  |  |  |  |  |
| R0.09         | Output voltage                            | 10,4     | Vrms    | P0.08             | Pulse feedback direction reversing              | Pulse output rev   | -      | 0 1       | Pulse output n      |  |  |  |  |  |
| R0.10         | Output current                            | 0,09     | Arms    | P0.09             | Torque limit mode selection                     | 1:Max Torque Li    | -      | 0 6       | 1:Max Torque        |  |  |  |  |  |
| R0.11         | Driver temperature                        | 28,6     | °C      | P0.10             | 1st Torque limit                                | 300,0              | %      | 0 500     | 300,0               |  |  |  |  |  |
| R0.12         | Torque limit                              | 300,0    | %       | P0.11             | 2nd Torque limit                                | 300,0              | %      | 0 500     | 300,0               |  |  |  |  |  |
| R0.13         | Encoder feedback                          | 69874    | pulse   | P0.12             | 3 or Single Phase selcect                       | 3 Phase            | -      | 0 1       | 3 Phase             |  |  |  |  |  |
| R0.14         | Position relative to Z pulse              | 69874    | pulse   | P0.13             | Power of the external braking resistor          | 200                | w      | 0 5000    | 200                 |  |  |  |  |  |
| R0.15         | Rotational inertia ratio of load to motor | 250      | %       | P0.14             | Resistance of the external braking resistor     | 60                 | Ω      | 1 1000    | 60                  |  |  |  |  |  |
| R0.16         | Output power                              | 0,1      | %       | P0.15             | Default monitoring parameters                   | 0                  | -      | 0 22      | 0                   |  |  |  |  |  |
| R0.17         | Overload ratio                            | 2,5      | %       | P0.16             | Parameters modification operation locking       | Permitted          | -      | 0 1       | Permitted           |  |  |  |  |  |
| R0.18         | Actual numerator of electronic gear       | 131072   | •       | P0.17             | EEPROM save mode selection                      | Individual save    | -      | 0 1       | Individual save     |  |  |  |  |  |
| R0.19         | Actual denorminator of electronic gear    | 10000    | •       | P0.18             | Manufacturer password                           | 0                  | -      | 0 65535   | 0                   |  |  |  |  |  |
| R0.20         | Pos command speed                         | 0,0      | r/min   | P0.19             | Main circuit power supply AC/DC input selection | Input AC power     | -      | 0 65535   | Input AC powe       |  |  |  |  |  |
| R0.21         | Speed feedback                            | 98,9     | r/min   | P0.20             | Position command selection                      | BUS input          | -      | 0 4       | Pulse input         |  |  |  |  |  |
| R0.22         | Speed feedback                            | -1       |         | P0.22             | Pulse counts per revolution                     | 10000              | pulse  | 0 6710886 | 54 10000            |  |  |  |  |  |
|               |                                           | 100      | >       | <                 | ·····                                           | ** - · · ·         |        |           | 2                   |  |  |  |  |  |

Após confirmado a comunicação nos deparamos com duas telas, a tela a sua esquerda com os parâmetros R0, R1, R2 representam o monitoramento da condição atual em que o motor se encontra onde pode-se visualizar velocidade atual, posição atual, temperatura do drive, feedback do encoder e do torque e muitas outras informações que estão disponibilizadas para leitura e uso.

Do lado direito temos a área principal de trabalho onde se localizam todos os grupos de parâmetros passiveis a modificação cada grupo possui uma função especifica:

Grupo P0 – Parametrização de modos de controle e comando.

Grupo P1 – Parametrização e execução de auto tuning.

Grupo P2 – Parametrização de ganhos resultantes do auto tuning assim como adaptação a ruídos e vibrações possíveis de maquinas de grande porte.

Grupo 3 – Parâmetros referentes as entradas e saídas tanto digitais quanto analógicas.

Grupo 4 – Parâmetros de comunicação CANopen, modbus e ethercat.

Grupo 5 – Parâmetros de Jog direto, Homing e Index do PTP mode.

Grupo 6 – Parâmetros do Jog por DI.

PTP0/PTP1/PTP2 – Posições internas provenientes do PTP mode e suas indexes.

Caso queira reorganizar os parâmetros de forma com que fiquem separados por função como na imagem abaixo, troque o modo de visualização ao selecionar o ícone indicado:

| atus Monitor             |                                    |            |             | - • ×   | P P  | arameter S    | etting                                    |                       |               |               |        |             |             | _ <b>-</b> × |     |
|--------------------------|------------------------------------|------------|-------------|---------|------|---------------|-------------------------------------------|-----------------------|---------------|---------------|--------|-------------|-------------|--------------|-----|
| 👒 💼 🛛 🕐                  |                                    |            |             |         |      | 📥 🐹           | 🗟 🛊 🔂 🏚                                   |                       |               |               |        |             |             |              |     |
| R1 R2 Connon             | parameter                          |            |             |         | Basi | configuration | on Motor parameter   Full closed-loop   F | osition control       | Speed control | Torque contro | I Spec | al function | Manufacture | r mode       |     |
| untion Code Paramet Name |                                    | Value      | Unit Descri | otion 🛆 | F    | uncCode       | Name                                      | Value                 | * Unit        | Max           | Min    | Default     | Read/Write  | Effective ^  | - S |
| 2.00 Incremental posit   | ion command in user unit           | 0          | pulse       |         | E    | Group:        | Basic parameter                           |                       |               |               |        |             |             |              |     |
| 2.01 Incremental posit   | ion feedback in user unit          | 2          | pulse       |         | •    | P0.03         | Control Mode Selection                    | Torqu                 | -             | 9             | 0      | 0           | 🚫 RW        | RST 📄        |     |
| 2.02 Incremental posit   | ion command in encoder unit        | (* o       | pulse       |         |      | P0.00         | Motor Type                                | 1020                  |               | 9999999       | 0      | 1010104     | 🚫 RW        | RST          |     |
| 2.03 Incremental posit   | ion feedback in encoder unit       | 27         | pulse       | =       |      | P0.01         | Encorder type selection                   | 17-bit                | -             | 14            | 1      | 4           | S RW        | RST          |     |
| 2.04 Accumulation pos    | ition command in encoder unit      | 1693436    | pulse       |         |      | P0.02         | Motor Forward Direction                   | 🔅 ccw                 |               | 1             | 0      | 0           | 🚫 RW        | RST          |     |
| 2.05 Accumulation pos    | ition feedback in encoder unit     | 1693436    | pulse       |         |      | P4.10         | Master Type                               | 🕒 Bus in              | -             | 1             | 0      | 0           | 🚫 RW        | RST          |     |
| 2.06 Position error in e | ncoder unit                        | (* o       | pulse       | _       |      | P4.30         | Stopping mode selection                   | 👫 Free slid           |               | 2             | 0      | 0           | 🚫 RW        | INST _       |     |
| 2.07 Incremental posit   | ion feedback in raster rule unit   | 🛟 0        | pulse       |         |      | P0.05         | Jog speed                                 | 200                   | r/min         | 1000          | 0      | 200         | 🚫 RW        | INST         |     |
| 2.08 Accumulation pos    | ition feedback in raster rule unit | (* o       | pulse       |         |      | P0.15         | Default monitoring parameters             | <ul> <li>0</li> </ul> |               | 22            | 0      | 0           | 🚫 RW        | 🔛 INST       |     |
| 2.09 Zero offset of ras  | ter rule position feedback         | 🗘 0        | pulse       |         | E    | Group:        | Operation command                         |                       |               |               |        |             |             |              |     |
| 2.10 Absolute position   | of raster rule position feedback   | <u>о</u> о | pulse       |         |      | P4.90         | Fault recover                             | 🔅 Disable             |               | 1             | 0      | 0           | 🚫 RW        | 🔛 INST       |     |
| 2.11 Speed command       | of feed-forward                    | 0,0        | r/min       |         |      | P4.92         | Default parameter recall                  | 🔅 Disable             |               | 1             | 0      | 0           | 🚫 RW        | inst 🔤       |     |
| 2.12 Speed command       | of position regulator              | 0,0        | r/min       |         |      | P4.96         | Encoder offset auto-tuning                | 5000                  |               | 4             | 0      | 0           | 🚫 RW        | 🔛 INST       |     |
| 2.13 Speed command       | of position loop                   | 0,0        | r/min       |         |      | P8.81         | Phase order auto-tuning                   | 1:Ma                  | -             | 1             | 0      | 0           | 🚫 RW        | inst 🔛       |     |
| 2.14 Speed command       |                                    | 100,0      | r/min       |         | E    | Group:        | Limit parameter                           |                       |               |               |        |             |             |              |     |
| 2.15 Speed reference     |                                    | 100,0      | r/min       |         |      | P4.31         | Maximum speed limit                       | 300,0                 | r/min         | 20000         | 0      | 5000        | 🚫 RW        | INST INST    |     |
| 2.16 Speed feedback      |                                    | 95,2       | r/min       |         |      | P0.09         | Torque limit mode selection               | 300,0                 | •             | 6             | 0      | 1           | 🚫 RW        | INST INST    |     |
| 2.17 Speed error         |                                    | 4,8        | r/min       |         |      | P0.10         | 1st Torque limit                          | 0                     | %             | 500           | 0      | 300         | 🚫 RW        | INST INST    |     |
| 2.18 Torque command      | of feed-forward                    | 0,0        | %           |         |      | P0.11         | 2nd Torque limit                          | 0                     | %             | 500           | 0      | 300         | 🚫 RW        | INST INST    |     |
| 2.19 Torque command      | of speed regulator                 | 4,0        | %           |         |      | P4.51         | Transition time 1 of torque limit switch  | 10000                 | ms/(100%      | 4000          | 0      | 0           | 🚫 RW        | INST INST    |     |
| 2.20 Torque command      | of speed loop                      | 2,2        | %           |         |      | P4.52         | Transition time 2 of torque limit switch  | 131072                | ms/(100%)     | 4000          | 0      | 0           | 🚫 RW        | INST INST    |     |
| 2.21 Torque command      |                                    | 2,2        | %           |         | E    | Group:        | Pulse regeneration parameter              |                       |               |               |        |             |             | v            |     |
| 2.22 Torque feedback     |                                    | 1,8        | %           | ~       | <    |               |                                           |                       |               |               |        |             | <u> </u>    | >            |     |

Desta maneira os parâmetros são reorganizados por função facilitando ao utilizar um modo de operação específico.

O software também conta com o método de parametrização rápida para certos seguimentos, a imagem abaixo mostra a guia para parametrização rápida de cada seguimento:

| nit Serva Plane | r V4.18 - DA | 300                                      |      |         |        |             |       |         |         |                                           |       |           |               |              |       |                |             | 6           |
|-----------------|--------------|------------------------------------------|------|---------|--------|-------------|-------|---------|---------|-------------------------------------------|-------|-----------|---------------|--------------|-------|----------------|-------------|-------------|
| Le (P) Setti    | 3.8(S) To    | (9) ries(17) Findors(19)                 | Tely | 60      |        |             |       |         |         |                                           |       |           |               |              |       |                |             |             |
|                 | OC.          | Faraneter Setting                        |      | . 🔤 📼   | ?      |             |       |         |         |                                           |       |           |               |              |       |                |             |             |
|                 |              | Statut Martin                            | - 1  |         |        |             |       | (175)   |         |                                           |       |           |               |              |       |                |             |             |
|                 |              | ingles Coffiguration                     |      |         |        |             |       | i i i i | Refer 5 | eong                                      |       |           |               |              |       |                |             |             |
|                 |              | sand configuration                       | -1   |         |        |             |       | : •     | 100     | •=                                        |       |           |               | -            |       |                |             |             |
| Bi              | 82 🔳         | ligital Scope                            | - H  |         | _      | 1           |       | E890 CO | nguras  | on Motor parameter   Full closed-loop   P | tekor | loatroo r | Speed control | Torque corte | ol Sp | ecial function | Manufacture | rinode      |
| Funition Code   | Parat A      | Alare Information                        | - L  | Velue   | UHI    | Description | Ê.    | Punci   | Code    | Name                                      |       | Value     | * DH1         | Max          | Min   | Default        | Reed/Write  | Effective   |
| 12:00           | Intre 🥸      | fictory Iscord                           | _    | 0       | pulse  |             |       | BQ      | roup:   | Basic parameter                           |       |           |               |              |       |                |             |             |
| 12.01           | autre SI     | Jateh Operation                          | - [  | 2       | pulse  |             | -     | P 🖻     | 1.03    | Control Mode Selection                    | 0     | Tarqu     |               | 9            | a     | a              | O RH        | IST         |
| 12.02           | hore J       | 177                                      | - 6  | 0       | pulse  |             |       | PC      | 0.00    | Motor Type                                | - 9   | 9020      |               | 99999999     | 0     | 90 90 90 4     | O RW        | RST         |
| 42.03           | Distrie (1   | CaSOpen config                           | - [  | 27      | pulse  |             |       | PC      | 1.01    | Encorder type selection                   | - 0   | 17-bit    |               | 14           | 1     | 4              | O RW        | RST         |
| R2.04           | Accur        | 3C48                                     | - 6  | 1784457 | pulse  |             |       | PC      | 0.02    | Motor Forward Direction                   | - 2   | CCW       |               | 1            | 0     | 0              | O RW        | RST         |
| R2.05           | ADOUT        | Application Control                      | -    | 1784457 | pulse  |             | -     | P       | 4.30    | Master Type                               |       | Burin     |               | 1            | a     | a              | O RW        | RST         |
| 42.06           | Post         | Termeter Searcher                        | -1   | 0       | pulse  |             | - TH  | P-      | 6.30    | Stopping mode selection                   |       | Free sld  | •             | 2            | 0     | 0              | O RW        | E NOT       |
| R2.07           | Incre of     | Calculators                              | - 1  | 0       | pulse  |             |       | P       | 1.05    | Jog speed                                 | - 2   | 200       | r jimin       | 1000         | a     | 200            | <b>N</b> RW | 10.51       |
| R2.08           | Accur (2)    | carate                                   |      | 0       | pulse  |             |       | PO      | 0.15    | Default monitoring parameters             |       | 0         |               | 22           | 0     | 0              | O RW        | E NOT       |
| R2.09           | Zero         | 151 Driver Install                       |      | 0       | pulse  |             |       | 80      | roup:   | Operation command                         |       |           |               |              |       |                |             |             |
| R2.10           | Absolute     | position of raster rule position feedbad | 12.2 | 0       | pulse  |             |       | P4      | 1.90    | Fault recover                             |       | Disable   | •             | 1            | 0     | 0              | O RW        | Digit Digit |
| R2.11           | Speed co     | mmand of feed-forward                    | 15   | 0,0     | r,imin |             |       | P       | 4.92    | Detault perameter recall                  |       | Daable    |               | 1            | a     | 0              | <b>N</b> RW | PST         |
| R2.12           | Speed co     | runiand of position regulator            | - 22 | 0,0     | rihin  |             |       | P4      | 1.95    | Encoder offset auto-tuning                | - 22  | 5000      | •             | 4            | 0     | 0              | O RW        | DIST        |
| 12.13           | Speed co     | mmand of position loop                   | 15   | 0,0     | r,inin |             |       | PE      | 5.81    | Phase order auto-tuning                   |       | 19Na      |               | 1            | a     | 0              | O RW        | 104         |
| R2 14           | Speed co     | nmand                                    | - 22 | 100,0   | rihin  |             |       | - B Q   | roup:   | Limit parameter                           |       |           |               |              |       |                | •           | -           |
| R2.15           | Speed rel    | herence                                  | 12   | 300,0   | r/min  |             |       | P       | 4.31    | Maximum speed limit                       | 2     | 300,0     | r jimin       | 20000        | a     | 5000           | O RW        | 251         |
| CZ 16           | speed fe     | enteor                                   | 12   | 91,6    | rinin  |             | - III | PC      | 1.09    | Torque init note selection                |       | 300,0     |               | 6            | 0     | 1              | O KW        | NST INST    |
| NZ 17           | Speed en     | TOP                                      | 1    | 0,4     | rymin  |             | - 11  | P.      | 1.90    | Lat Torque ant                            |       |           |               | 500          | d .   | 300            | O KI        | 100         |
| NZ 18           | Torque of    | brewrot-beet to brewrot                  | 12   | 0,0     | 20     |             | - III | PO      | 5.11    | 2nd forque limit                          | 10    | 0         | 10            | 500          | 0     | 300            | O KW        | DIST DIST   |
| N.Z. 19         | Torque co    | ommand of speed regulator                | X    | 1/0     | *      |             | 111   | P4      | 1.51    | meneroon one u or torque limit switch     | 12    | 20000     | ms/(100%)     | -000         | 0     | 0              | O RH        | 251         |
| n.e. av         | rorque o     | ummanu or speep ioop                     | 12   | 40      | 19     |             | - III |         | 1.92    | manaration one 2 or forque link switch    | 10    | 103072    | ms((100%)     | 1000         | V.    | 0              | <b>W</b>    | 10 PG1      |
| 42.21           | rorque co    | crimina                                  | 1    | 4/4     | *      |             | - 11  | G       | roup:   | Puse regeneration parameter               |       |           |               |              |       |                | <b>A</b>    |             |
| 12.22           | Torque fe    | eensox                                   |      | 3,2     | 2      |             | ~     | ٤       |         |                                           | 1     |           |               |              |       |                |             |             |

Por este menu pode-se acessar os métodos de parametrização rápida sendo eles:

Digital Configuration para configuração, simulação e alteração das entradas e saídas digitais.

| Channel             | Func Select                 |                          | Active Node | Comm                       | unication Control           | Communication State | State Feedback |
|---------------------|-----------------------------|--------------------------|-------------|----------------------------|-----------------------------|---------------------|----------------|
| vpe: Digital Input  |                             |                          |             |                            |                             |                     |                |
| gital Input1        | 0x03:Serva on               | OHah                     | Low         | Enable                     | O Disable                   | 💋 Invalid           | Valid          |
| gital Input2        | 0x00:Zero speed clamp       | High                     | O Low       | Enable                     | O Disable                   | Invaid              | invaid [       |
| gital Input3        | 0x23:Forward 30G            | High                     | O Low       | Enable                     | O Disable                   | Invald              | / Invald       |
| gital Input4        | 0x24:Reverse JOG            | Hgh                      | O Low       | Enable                     | O Disable                   | // Invald           | 🦉 Invald       |
| gital InputS        | 0x2C:DI JOG enable          | Hgh                      | O Low       | Enable                     | O Disable                   | / Invalid           | invald         |
| igital Input6       | 0x25:30G Hi8Lo speed switch | <ul> <li>High</li> </ul> | Low         | <ul> <li>Enable</li> </ul> | Disable                     | invalid             | invaid         |
| gital Input7        | 0x01:POT                    | High                     | O Low       | Enable                     | O Disable                   | 💋 Invald            | invald         |
| gital Input8        | 0x02:NOT                    | Hgh                      | O Low       | Enable                     | O Disable                   | 🚺 Invalid           | 🌠 Invald       |
| ype: Digital Output |                             |                          |             |                            |                             |                     |                |
| gital Output1       | 0x01:Servo ready            | Hgh                      | O Low       | Enable                     | O Disable                   | 💋 Invalid           | 🦉 Valid        |
| gital Output2       | 0x03:Fault output           | High                     | O Low       | Enable                     | O Disable                   | Invalid             | 📶 Invalid      |
| gital Output3       | 0x10:Torque reached         | Hgh                      | O Low       | Enable                     | O Disable                   | 💋 Invalid           | 🧾 Invalid      |
| gital Output4       | 0x0D:Speed zero             | Hgh                      | O Low       | Enable                     | <ul> <li>Disable</li> </ul> | 📶 Invalid           | 📶 Invalid      |
| gital Output5       | 0x05:Brake off              | Hgh                      | O Low       | Enable                     | O Disable                   | 🞽 Invalid           | Valid          |
| gital Output5       | 0x0E:Torque limit valid     | High                     | O Low       | Enable                     | O Disable                   | Invalid             | Invalid        |
|                     |                             |                          |             |                            |                             |                     |                |

Analog Configuration para configuração, simulação e visualização das entradas e saídas analógicas ao longo da aplicação.

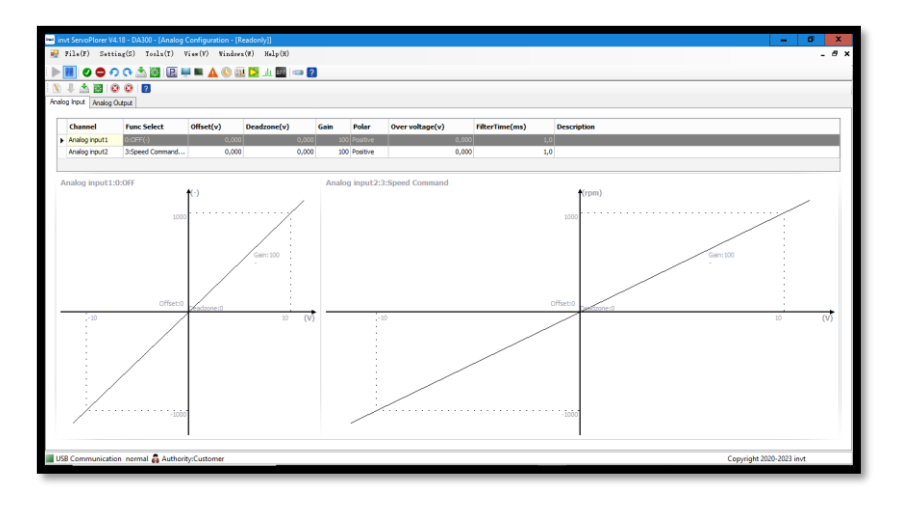

CANopen configuration para a configuração rápida para os aspectos de comunicação entre periféricos com o drive,

| n invt ServoPlorer V4.18 - DA300 - [CANOpen config tool] |                                           |                       | - 0 X                    |
|----------------------------------------------------------|-------------------------------------------|-----------------------|--------------------------|
| 🚆 File(F) Setting(S) Tools(T) View(V) Windo              | (H)qLaH (V)2*                             |                       | - 8 ×                    |
| 🕨 🖩 🕑 🚭 🕫 🐟 🖄 🗟 💻 🖿 🛕 🕓                                  | 11 🔀 JU 💷 💷 🕜                             |                       |                          |
|                                                          |                                           |                       |                          |
| Communicate setting                                      |                                           | Command               |                          |
| Node id 🕴 🙃                                              | Control mode Torque mode 🗸                | Edit                  |                          |
| Baurate 500K v kbps                                      |                                           | Send                  |                          |
| CANOpen Setting                                          |                                           |                       |                          |
| 0x1006 Sync period 0 ms                                  | 0x1017 heatbeat period 1.000 ms           | Restore default       |                          |
| RPDO                                                     | TPDO                                      |                       |                          |
| RPDO1 map count: 3 🗘 🖌 Enable ID 0x                      | 201 Transtp TPD01 map count: 3 🐨 🛩 Enal   | e ID 0x 181 Transtp   |                          |
| 0x 60400010 0x 60600008 0x 607a0020 0x 0                 | 254 🗘 0x 60410010 0x 60610008 0x 60640020 | 0x 0 254 🐨            |                          |
| RPDO2 map count: 2 . Enable ID 0x                        | 301 Transto TPD02 map count: 3 . Enat     | le ID 0x 281 Transto  |                          |
| 0x 60#0020 0x 60710010 0x 0 0x 0                         | 254 0 0x 606c0020 0x 60770010 0x 60780010 | 0x 0 254 🗇            |                          |
| RPDO3 map count: 0 + Enable ID 0x                        | 401 Transtp TPD03 map count: 0 + Enat     | e ID 0x 381 Transtp   |                          |
|                                                          | 254 Q 0x 0 0x 0 0x 0                      | 0x 0 254 (D)          |                          |
| REDOA man count 0 - Enable ID fa                         | 501 Terreto TPDO4 man count 0 -           | R ID D. (411) Treasto |                          |
|                                                          | 254 Q 0x 0 0x 0 0x 0                      | 0x 0 254 0            |                          |
|                                                          |                                           |                       |                          |
|                                                          |                                           |                       |                          |
|                                                          |                                           |                       |                          |
|                                                          |                                           |                       |                          |
|                                                          |                                           |                       |                          |
|                                                          |                                           |                       |                          |
|                                                          |                                           |                       |                          |
|                                                          | slave1_Pre_operational Ser                | dProgress             |                          |
| USB Communication normal 🗸 Authority:Customer            |                                           |                       | Copyright 2020-2023 invt |

Apllication control para a rápida parametrização de alguns modos de operação como Jog, Homing, realização de auto tuning, ptp mode e outros.

| 🔤 invt ServoPlorer V4.18 - DA300 - [Application Control] | - 0 X                                                              |
|----------------------------------------------------------|--------------------------------------------------------------------|
| 🛃 File(F) Setting(S) Tools(T) View(V) Windows(W) Help(M  | _ 6 X                                                              |
| - III   O 🗢 🔿 🔿 📩 🔯 😰 💻 🗛 🕓 💷 🔛 💷                        |                                                                    |
| Inertia identification or Inertia identi                 | fication                                                           |
| Notice                                                   | Welcome to Inertia identification wizard                           |
| Parameter Modify                                         |                                                                    |
| Parameter Writer Perform                                 | To begin Intertia identification, pay attention to the followings: |
|                                                          | 1.Motor surroundings are safe.                                     |
|                                                          | 2.Motor can stop at any time.                                      |
|                                                          | 3.Driver parameter are adaptable.                                  |
|                                                          | 4.1f motor equakes ,modify gain settings.                          |
|                                                          |                                                                    |
|                                                          |                                                                    |
|                                                          |                                                                    |
|                                                          |                                                                    |
|                                                          |                                                                    |
|                                                          |                                                                    |
|                                                          |                                                                    |
| Inertia identification                                   |                                                                    |
| Program 30G                                              |                                                                    |
| PTP Control                                              |                                                                    |
| Homing Control                                           |                                                                    |
| Trap wave                                                | Click Next to continue                                             |
| Others                                                   |                                                                    |
| ~                                                        | < Previous Cancel                                                  |
| USB Communication normal 👸 Authority:Customer            | Copyright 2020-2023 invt                                           |

Neste mesmo menu Tools podemos encontrar outras funções de facilidade como:

Batch Operation - Para salvar ou descarregar o Backup da parametrização.

Alarm Information – Tela onde é informado caso acione um alarm assim como mostra possíveis causas e soluções.

Parameter Search – Caso precise alterar um parâmetro específico e optar pela procura rápida.

O software também possui o menu de ação rápida localizado na linha abaixo do menu onde se localiza a aba tools como mostra a imagem abaixo:

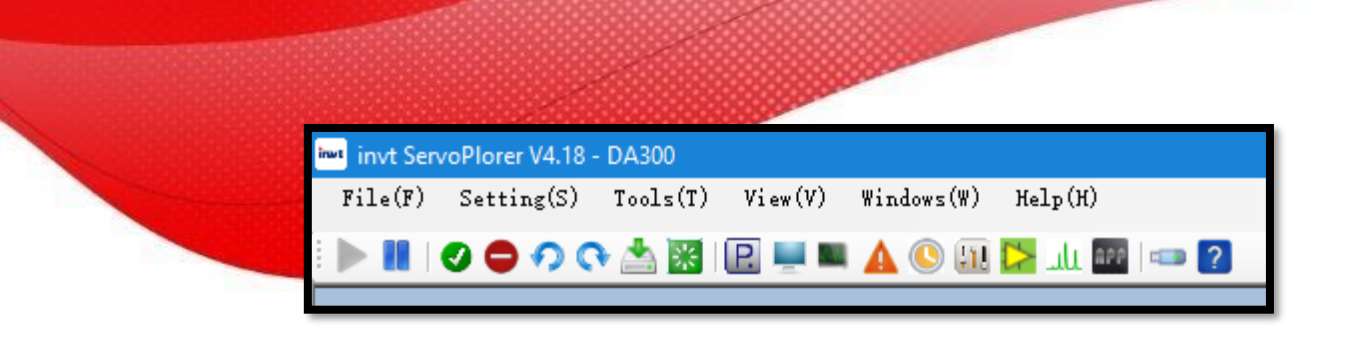

Este menu de acesso rápido possui as seguintes opções:

Pause e play de comunicação entre o drive e o computador são representados pelas teclas marcadas abaixo.

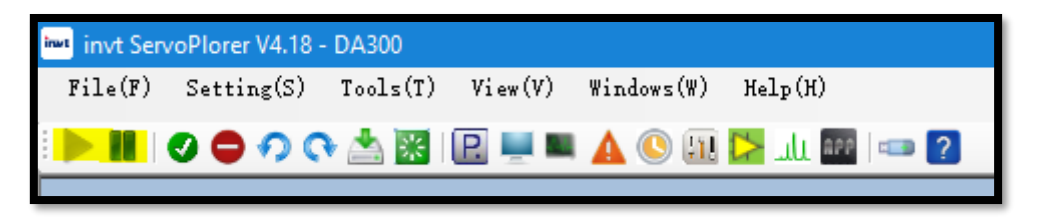

Habilita e desabilita função de Servo ON para simular a aplicação são representados pelas teclas marcadas abaixo:

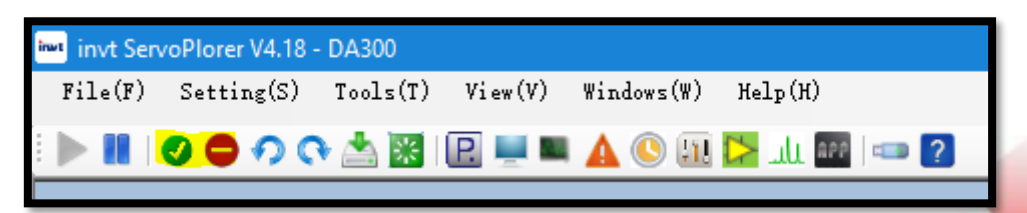

Jog em rotação horária e anti-horária são representadas pelas teclas marcadas abaixo:

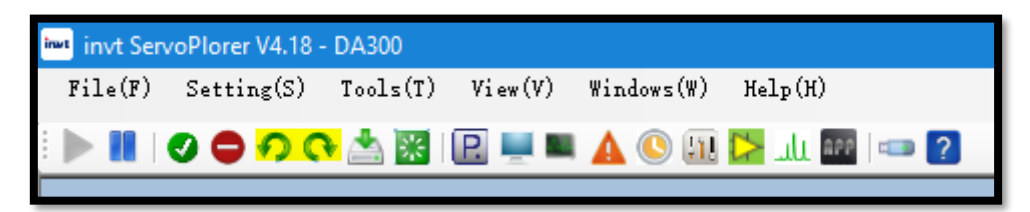

Salvar as novas parametrizações no drive assim como registros atuais devem ser oficializados ao acionar a tecla save to EEPROM como mostrado abaixo:

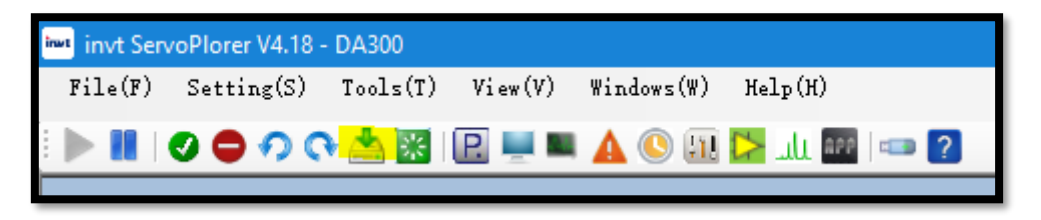

Para reiniciar o drive sem a necessidade de tira-lo da tomada a tecla Restart mostrada abaixo, toma essa função afim de agilizar o processo da necessidade de reiniciar o drive para entrar em vigor certos parâmetros:

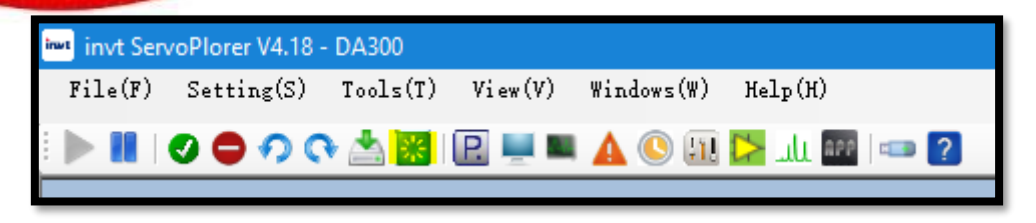

Após a tecla de Restart temos os acessos rápidos as telas mostradas anteriormente:

Tecla P marcada abaixo abre a guia parâmetros:

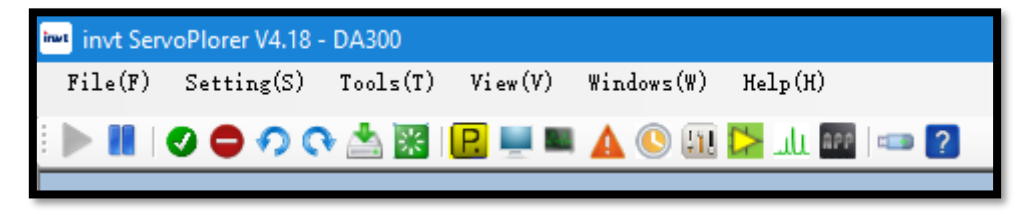

Tecla com desenho de monitor abre a tela de monitoramentos:

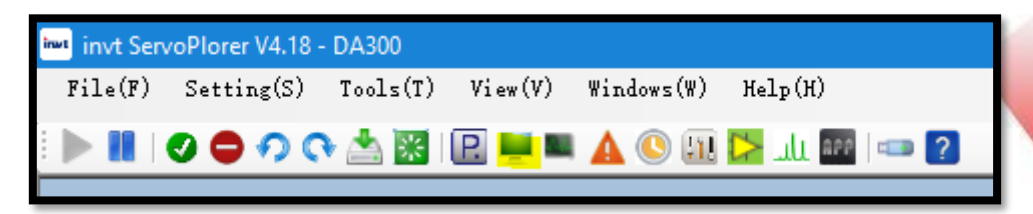

Tecla com símbolo de triangulo vermelho abre a tela de Alarmes:

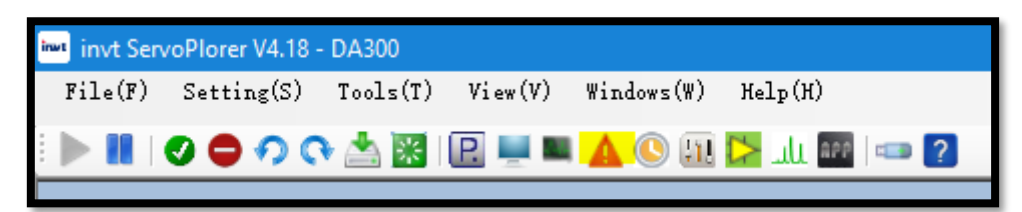

Tecla com símbolo de acionamentos marcada abaixo, abre a guia de controle das entradas digitais:

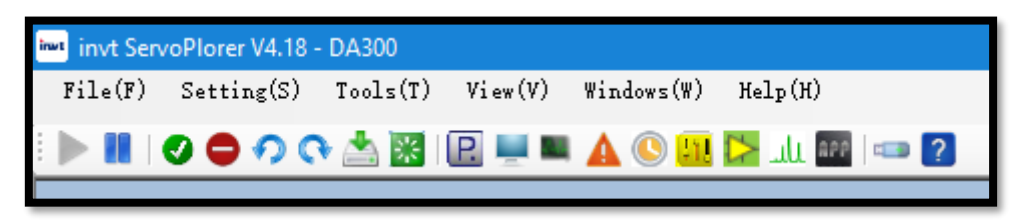

Tecla com símbolo de triangulo amarelo dentro de um quadrado verde abre a tela de acionamentos analógicos:

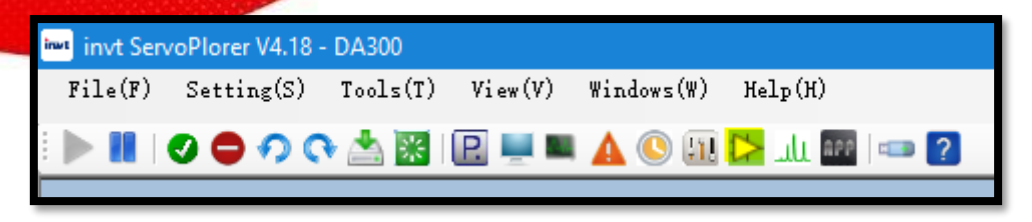

Tecla APP dentro de um quadrado preto, abre a tela de parametrização rápida:

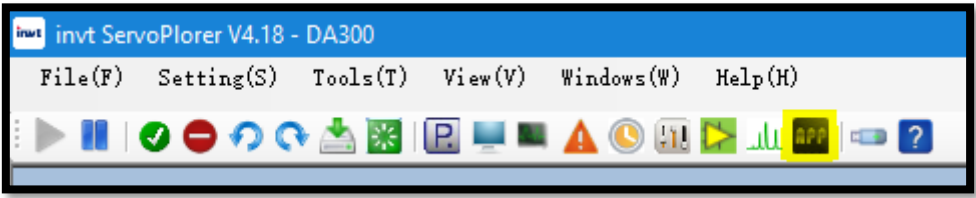

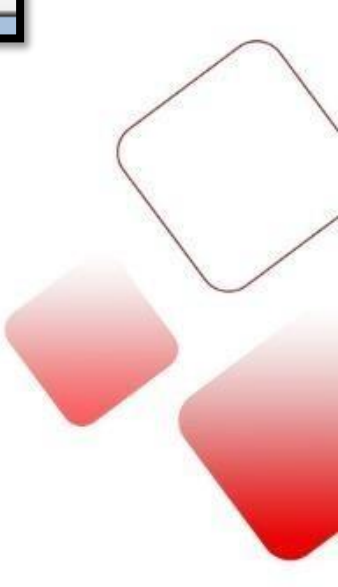

## Comandos básicos: Modo pulso e direção.

O modo de controle de posição por pulso e direção consiste no envio de dois sinais, os quais são usados para controlar a velocidade, aceleração e posicionamento do motor. Um desses sinais é chamado de pulso que na teoria se apresenta como uma série de pulsos e o posicionamento do motor é controlado por meio da conversão do sinal, ou seja, a cada transição de sinal, o stepper ou servo dá um passo.

A direção de rotação do motor é definida pelo sinal de direção. Quando o sinal é 0, o motor funciona no sentido anti-horário. Quando o sinal é 1, o motor funciona no sentido horário.

<u>1º Passo – Configurando modo de controle desejado – Modo Posição por</u> <u>Pulso e Direção.</u>

| Parâmetros | Função                                      | Valor        | $\wedge$     |
|------------|---------------------------------------------|--------------|--------------|
| P0.02      | Sentido inicial de giro                     | CCW-0 /CW-1  | /            |
| P0.03      | Modo de controle                            | 0            |              |
| P0.08      | Habilita mudança de sentido de rotação      | 1            |              |
| P0.20      | Modo de entrada de comando de posição       | 0            |              |
| P0.22      | Resolução (Quantia de pulsos por revolução) | N° de pulsos | $\backslash$ |
| P0.23      | Modo de comando                             | 0            | $\sim$       |
| P0.24      | Entrada do sinal de reversão do sentido     | 0            |              |
| P3.90      | Ajuste do filtro de entrada dos pulsos      | KHz          |              |
| P3.00      | Servo On                                    | 3            |              |

<u>2º Passo – Realizando a ligação elétrica para o comando de pulso e</u> <u>direção.</u>

*IMPORTANTE: em ambos os modos de ligação tanto PNP quanto NPN trabalhar com o uso de resistores da seguinte maneira:* 

| Vdc | Especificação R  |
|-----|------------------|
| 12V | 1K own's, 1/4W   |
| 24V | 2,2K own's, 1/4W |

Os resistores devem ser colocados obrigatoriamente para a proteção dos componentes internos do servo drive, a não utilização dos mesmos causará a carbonização dos componentes os quais identificam a entrada do trem de pulso

Após realizar o reconhecimento do sinal de saída do seu controlador sendo ele NPN ou PNP seguem os seguintes circuitos.

Para controlador que trabalham com saídas transistorizadas <u>NPN</u>:

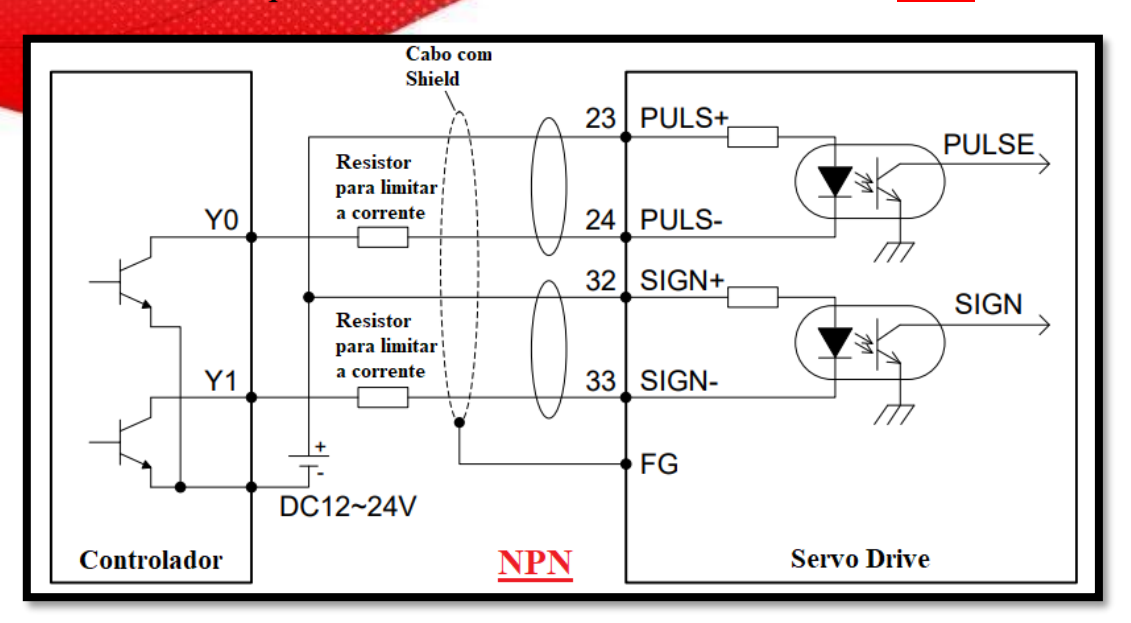

Para controlador que trabalham com saídas transistorizadas **PNP**:

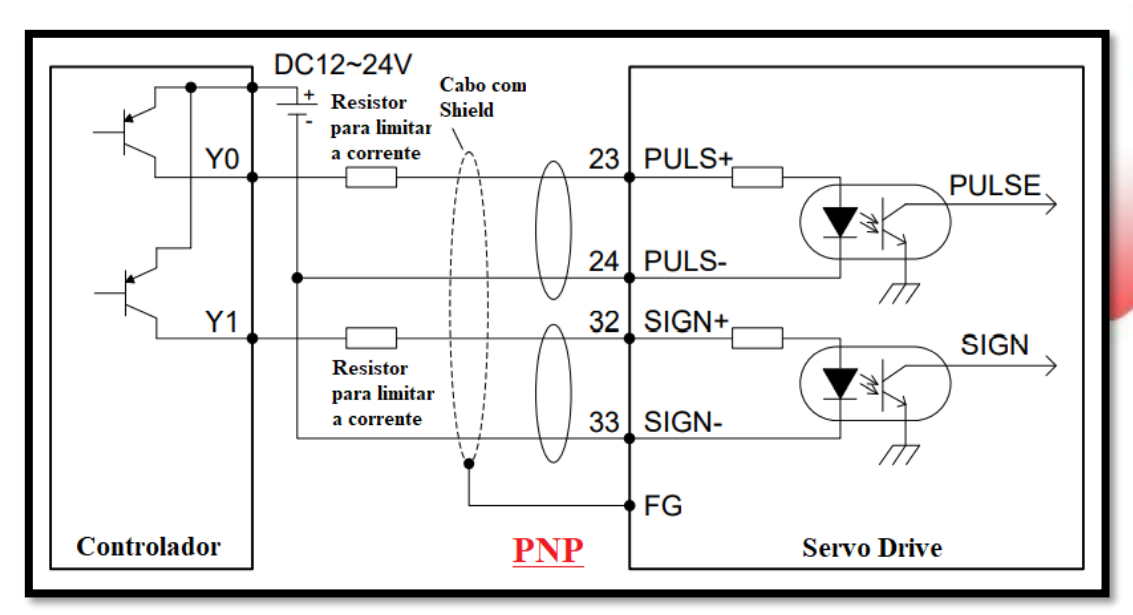

- 1. Complete a conexão entre o servo drive e o servo motor.
- 2. Ajuste P0.03 para 0, o que indica o modo de controle de posição.

3. Verifique o modo de saída de pulso do controlador superior. Ajuste P0.23 para manter o modo de pulso o mesmo que o do controlador superior. No caso de pulso e direção ajuste para 0.

4. Ajuste P3.90 para o mesmo filtro de saída de sinal de seu controlador, para mais informações leia a descrição do parâmetro P3.90

4. Desligue e ligue de religião a potência principal para que as configurações de P0.03, P0.23 e P3.90 entrem em funcionamento.

5. Configure P0.08 para 1, habilitando a mudança de sentido de rotação

6. Configure P0.20 para 0, que indica o modo de entrada de pulsos.

7. Configure P0.22 certificando que a resolução de seu drive está em conformidade com seu controlador. (quantia de pulsos por revolução).

8. Verifique se a direção de rotação do motor é consistente com o enviado pelo controlador, caso não esteja ajuste P0.24.

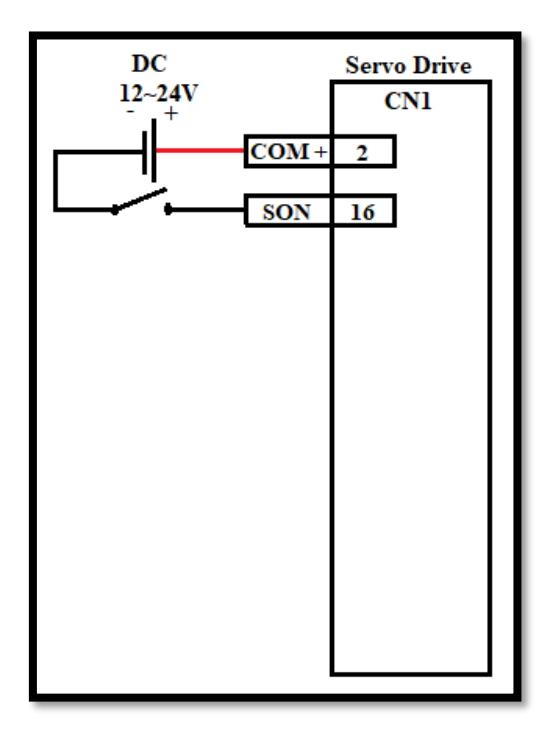

# Comandos básicos: Modo Velocidade

## "Analógica"

O modo velocidade por analógica consiste em variar de acordo com a necessidade da aplicação a velocidade necessária que o motor deve permanecer para aplicações mais tranquilas em que não há necessidade de uma troca imediata de velocidades completamente opostas, podendo ser controlado via sinal analógico de 0 a 10V.

#### <u> 1º Passo – Configurando modo de controle desejado – Modo Velocidade</u> <u>Analógica</u>

| DC Servo Drive                                                                         | Parâmetros | Função                   | Valor                     |   |
|----------------------------------------------------------------------------------------|------------|--------------------------|---------------------------|---|
| COM + 2                                                                                | P0.03      | Modo de controle         | 1                         |   |
| SON 16                                                                                 | P0.40      | Comando de<br>Velocidade | 1                         | / |
|                                                                                        | P3.26      | Função AL1               | 3                         | ( |
|                                                                                        | P0.42      | Ganho AL1                | 500                       |   |
| Entrada analógica 1<br>Indicando comando<br>de torque 0. +-10 V<br>+ AD1 20<br>- GND 6 | P3.20      | Offset AL1               | Depende<br>da<br>Situação |   |

1. Conclua a conexão entre o servo drive e o servo motor.

2. Ajuste P0.03 para 1, que indica o modo de controle de velocidade.

3. Desligue e religue a alimentação principal para que o ajuste de P0.03 tenha efeito.

4. Ajuste P0.40 para 1, o que indica que a fonte de comando de velocidade é analógica externa.

5. Defina P3.26 como 3, o que indica que a entrada analógica 1 é um comando de velocidade.

6. Defina P0.42 conforme necessário. Veja a descrição de P0.42 para detalhes.

7. Para ajustar P3.20. Consulte a descrição de P3.20 para obter detalhes.

# Comandos básicos: Modo Velocidade <u>"Interna/Comunicação"</u>

O modo velocidade interna consiste em variar de acordo com a necessidade da aplicação a velocidade necessária que o motor deve estabelecer no momento. Configurando assim até 8 diferentes velocidades pré estabelecidas nos parâmetros, ou quando se trata de comunicação podendo modificar a mesma velocidade interna de acordo com a necessidade sem limitações.

| DC Servo Drive  | Parâmetros | Função                | Valor    |
|-----------------|------------|-----------------------|----------|
| 12~24V<br>+ CN1 | P0.03      | Modo de controle      | 1        |
| <u>COM+ 2</u>   | P0.40      | Modo de comando       | 0        |
| SON 16          | P0.41      | Habilita mudança de   | 1        |
| SIDD1 47        |            | sentido por DI        |          |
| SPD1 3/         | P0.46 a    | Velocidade pré-       | 0 a 5000 |
| SPD2 10         | P0.53      | programáveis          | RPM      |
| SPD3 39         | P0.56      | Aceleração curva S    | Ms       |
| SIGN 24         | P0.57      | Desaceleração curva S | Ms       |
| 51011 34        | P3.00      | Servo ON              | 3        |
|                 | P3.01      | Velocidade bit 1      | А        |
|                 | P3.02      | Velocidade bit 2      | В        |
|                 | P3.03      | Velocidade bit 3      | C        |
|                 | P3.04      | Mudar sentido de giro | E        |

1. Conclua a conexão entre o servo drive e o servo motor.

2. Ajuste P0.03 para 1, que indica o modo de controle de velocidade.

3. Desligue e religue a alimentação principal para que o ajuste de P0.03 tenha efeito.

4. Ajuste P0.41 conforme necessário. Ou seja, se haverá um comando para sentido de rotação via digital.

5. Defina P0.46 a P0.53 com os valores em RPM para cada velocidade interna desejada.

6. Defina P0.56 e P0.57 com os valores em Ms para os tempos de aceleração e desaceleração.

7. Defina P3.00 a P3.09 conforme necessário, consulte o manual, (Digital Inputs). Como exemplo foi colocado a seguinte sequência.

DI1 - Responsável por ativar o servo para início de funcionamento.

DI2 – Bit 1 da velocidade interna.

- DI3 Bit 2 da velocidade interna.
- DI4 Bit 3 da velocidade interna.

D15 Mudança de sentido de rotação.

Para variar entre as 8 possíveis velocidades internas deve-se realizar o acionamento de cada DI responsável pelos Bit's 1,2 e 3 assim montando um valor binário que por sua vez representa uma determinada velocidade.

Como são 8 possibilidades a primeira permanece sempre ativada começando a variação binária na segunda velocidade programada:

| DI4 | DI3 | DI2 | RESULTADO    |
|-----|-----|-----|--------------|
| 0   | 0   | 0   | Velocidade 1 |
| 0   | 0   | 1   | Velocidade 2 |
| 0   | 1   | 0   | Velocidade 3 |
| 0   | 1   | 1   | Velocidade 4 |
| 1   | 0   | 0   | Velocidade 5 |
| 1   | 0   | 1   | Velocidade 6 |
| 1   | 1   | 0   | Velocidade 7 |
| 1   | 1   | 1   | Velocidade 8 |

# Comandos básicos: Modo Torque

### "Analógica"

O modo torque por analógica consiste em regular de acordo com a necessidade da aplicação a força necessária que o eixo do motor deve realizar para manter a precisão perfeita do torque, podendo ser controlado via sinal analógico de 0 a 10V.

#### <u> 1º Passo – Configurando modo de controle desejado – Modo torque</u> <u>Analógica</u>

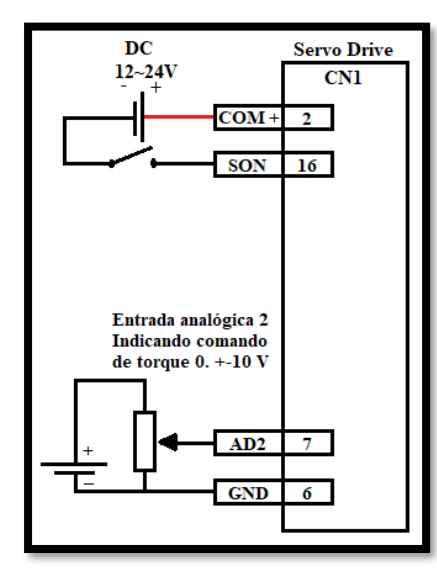

| Parâmetros | Função            | Valor    |
|------------|-------------------|----------|
| P0.03      | Modo de controle  | 2        |
| P0.60      | Comando de torque | 1        |
| P3.27      | Função AL2        | 4        |
|            |                   | Depende  |
| P0.61      | Definição de      | da       |
|            | direção           | situação |
| P0.62      | Ganho AL2         | 10       |
|            |                   | Depende  |
| P3.23      | Offset AL2        | da       |
|            |                   | situação |
| P0.46      | Velocidade        | 100      |
|            |                   |          |

1. Complete a conexão entre o servo drive e o servo motor.

2. Ajuste P0.03 para 2, o que indica o modo de controle de torque.

3. Desligue e ligue a potência principal para que a configuração do P0.03 entre em vigor.

4. Defina P0.60 para 1, o que indica que a fonte de comando de torque é analógica externa.

5. Coloque P0,61 conforme necessário. Ou seja, se haverá um comando para sentido de rotação

6. Defina P3.27 para 4, o que indica que a entrada analógica 2 é um comando de torque.

7. Definir P0,62 conforme necessário. Consulte a descrição p0.62 para obter detalhes.

8. No modo de controle de torque, ajuste P0.46, o que indica o limite de velocidade. Veja a descrição de P0.46 para detalhes

# <u>Comandos básicos: Modo Torque</u> <u>"Interno/Comunicação485"</u>

O modo torque interno ou por comunicação consiste em regular de acordo com a necessidade da aplicação a força necessária que o eixo do motor deve realizar para manter a precisão perfeita do torque, podendo ser controlado via de 0 a 300% internamente ou por comunicação.

#### <u> 1º Passo – Configurando modo de controle desejado – Modo torque</u> <u>interno</u>

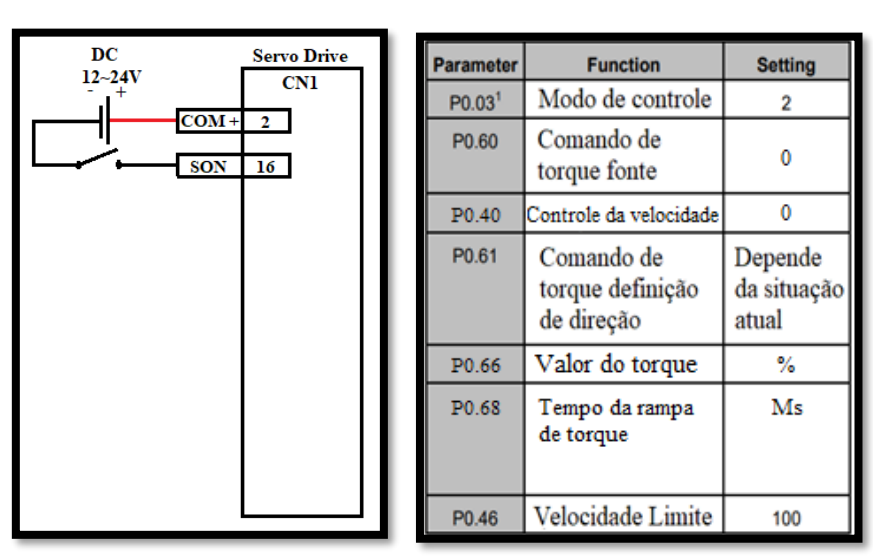

1. Complete a conexão entre o servo drive e o servo motor.

2. Ajuste P0.03 para 2, o que indica o modo de controle de torque.

3. Desligue e ligue a potência principal para que a configuração do P0.03 entre em vigor.

4. Defina P0.60 para 0, o que indica que a fonte de comando de torque é interna.

5.Defina P0.40 Para 0, o que indica que a fonte de comando da velocidade será interna.

6. Coloque P0,61 conforme necessário. Ou seja, se haverá um comando para sentido de rotação

7. Ajuste P0.66 para o torque necessário. (endereço Modbus 1132)

8. Ajuste P0.68 de acordo com o tempo da rampa para o torque em Ms.

9. No modo de controle de torque, ajuste P0.46, o que indica o limite de velocidade. (endereço Modbus 1092)

# <u>Comandos básicos: Modo PTP ou modo de</u> posicionamento programado.

Modo PTP ou modo de operação por posicionamento programado possui até 126 possíveis combinações de posições programadas fixas com até 15 possíveis combinações de velocidades, acelerações e desacelerações também pré-programadas.

#### <u>1º Passo – Configurando modo de controle desejado – Posição por PTP.</u>

- <u>P0.03 Modo de controle Position Mode.</u>
- <u>P0.20 Selecionar o comando de posição PTP mode.</u>
- <u>P0.22 Quantia de pulsos por revolução 2000.</u>
- <u>P0.37 Selecionar modo que será o controle de posição Absoluto.</u>
- <u>PTP0/PTP1/PTP2 Grupos de posições programadas e suas index's.</u>
- <u>P5.20 Trigger de posição -1 parado 0,1, 2, ... para alternar posição.</u>

#### <u>2º Passo – Parâmetros PTP e Index – posições pré programadas.</u>

Para controlar o servo por posicionamento interno será preciso alterar os parâmetros de posições internas ou PTP's assim como suas control word's ou Index que definirão quais as acelerações e velocidades utilizadas para determinadas posições. A imagem abaixo apresenta alguns dos parâmetros para definição das posições do grupo PtPO.

| 0.00.00 | Data size      | 32bit      | Data format     | DEC          | DIDO 00 | Data size      | 32bit      | Data format     | HEX          |
|---------|----------------|------------|-----------------|--------------|---------|----------------|------------|-----------------|--------------|
| PtP0.03 | Modbus address | 3206, 3207 | CANopen address | 0x2B03, 0x00 | P1P0.02 | Modbus address | 3204, 3205 | CANopen address | 0x2B02, 0x00 |
| 0100.05 | Data size      | 32bit      | Data format     | DEC          | D100.04 | Data size      | 32bit      | Data format     | HEX          |
| PtP0.05 | Modbus address | 3210, 3211 | CANopen address | 0x2B05, 0x00 | PtP0.04 | Modbus address | 3208, 3209 | CANopen address | 0x2B04, 0x00 |
|         | Data size      | 32bit      | Data format     | DEC          | D100.00 | Data size      | 32bit      | Data format     | HEX          |
| PtP0.07 | Modbus address | 3214, 3015 | CANopen address | 0x2B07, 0x00 | PtP0.06 | Modbus address | 3212, 3213 | CANopen address | 0x2B06, 0x00 |
|         | Data size      | 32bit      | Data format     | DEC          |         | Data size      | 32bit      | Data format     | HEX          |
| PtP0.09 | Modbus address | 3218, 3219 | CANopen address | 0x2B09, 0x00 | PtP0.08 | Modbus address | 3216, 3217 | CANopen address | 0x2B08, 0x00 |
| 0.00.44 | Data size      | 32bit      | Data format     | DEC          | 0100.40 | Data size      | 32bit      | Data format     | HEX          |
| PtP0.11 | Modbus address | 3222, 3223 | CANopen address | 0x2B0B, 0x00 | PtP0.10 | Modbus address | 3220, 3221 | CANopen address | 0x2B0A, 0x00 |
|         | Data size      | 32bit      | Data format     | DEC          |         | Data size      | 32bit      | Data format     | HEX          |
| PtP0.13 | Modbus address | 3226, 3227 | CANopen address | 0x2B0D, 0x00 | PtP0.12 | Modbus address | 3224, 3225 | CANopen address | 0x2B0C, 0x00 |
| 0100.45 | Data size      | 32bit      | Data format     | DEC          |         | Data size      | 32bit      | Data format     | HEX          |
| PIP0.15 | Modbus address | 3230, 3231 | CANopen address | 0x2B0F, 0x00 | PtP0.14 | Modbus address | 3228, 3229 | CANopen address | 0x2B0E, 0x00 |
| 0100.47 | Data size      | 32bit      | Data format     | DEC          | 0100.40 | Data size      | 32bit      | Data format     | HEX          |
| PtP0.17 | Modbus address | 3234, 3235 | CANopen address | 0x2B11, 0x00 | PtP0.16 | Modbus address | 3232, 3233 | CANopen address | 0x2B10, 0x00 |

Cada Comando de Posição possui uma control word que é escrita por sequência binária para estabelecer determinadas características que o motor deverá seguir quando acionado. Cada control word é sequenciada do comando de posição exemplo PTP0.00 control word da posição PTP0.01.

- Bit0–3 MODE PTP running mode.
- Bit4–7 OPT PTP attribute.
- Bit8–11 ACC ACC/DEC time index.
- Bit12–15 SPD Target speed index.

- Bit16–19 DLY Delay time index.
- Bit20–23 CYL Number of cycles for executing the current segment.
- Bit24–30 JMP the program jumps to the next segment.

#### Onde definir Velocidade, aceleração/desaceleração, delay time:

- Parâmetros P5.21 a P5.36 definir possibilidades de velocidade
- Parâmetros P5.37 a P5.52 definir possibilidades de ACC/DEC
- Parâmetros P5.53 a P5.68 definir possibilidades de Delay

Estes parâmetros são os que definimos com o Index de cada posição ao alterar os bits 8 a 11 para ACC/DEC, 12 a 15 para velocidade e 16 a 19 para delay.

#### <u>Exemplo:</u>

Partindo para um exemplo de como ficaria ao definir apenas uma posição que deve seguir uma aceleração/ desaceleração e velocidade prédeterminada.

- EX: PTP0.00 11 0011 0000 0000 Para este caso estou definindo que será usada a terceira ACC/DEC time Index definida no parâmetro P5.40 e minha terceira velocidade definida no parâmetro P5.24.
- PTP0.01 2000 Seguindo a control word PTP0.00 prosseguir até a posição 2000 em absoluto ou incremental.

Parâmetro que ativa o trigger de posição – P5.20 – Trigger position index, cada número colocado representa uma determinada posição configurada, para deixar inativo mover -1.

<u>Funcionamento</u> – Após configurar todos os posicionamentos e index's de cada um ative cada posicionamento partindo do valor "0" através do parâmetro P5.20.

Caso aconteça a necessidade de ter além do trigger de posição um trigger de entrada digital as seguintes configurações podem ser realizadas:

- DI1 Servo On 0x03.
- DI2 PTP DI Trigger 0x1B.
- DI3 PTP Stop 0x1E.
- DI4 PTP interrupt stop -0x35.

Modo PTP configurado!

# <u>Comandos básicos: Controle por comunicação</u> <u>CANopen/ Modbus 485</u>

Este controle consiste em alterar diretamente parâmetros do servo via IHM ou CLP, servindo para comandos onde não há tanta programação e sim controles internos do servo motor, como os citados anteriormente, Velocidade Interna, Posição Interna, Controle de Torque, entre outros controles.

Basicamente o controle por comunicação altera os valores podendo aumentar um número pré definido de possibilidades, partindo por exemplo de apenas 4 velocidade internas para infinitas já que alteramos a todos momentos seus valores.

O ponto mais importante a ser considerado a respeito da comunicação é a parametrização no servo e a programação da porta do CLP ou da IHM, no que diz respeito aos seguintes itens:

### COMUNICAÇÃO MODBUS 485:

- Baud rate
- Stop bits
- Parity bits
- Data bits
- RTU

|      |         | CN3 functions               |                         |  |  |
|------|---------|-----------------------------|-------------------------|--|--|
| Pin  | Name    | Function                    | Remarks                 |  |  |
| 1    | GND_CAN | Power ground for CAN chip   | The same interface is   |  |  |
| 2    | GND_485 | Power ground for RS485 chip | provided for RS485      |  |  |
| 4    | RS485+  | RS485 data+                 | and CAN                 |  |  |
| 5    | RS485-  | RS485 data-                 | communication.          |  |  |
| 7    | CAN_L   | CAN data-                   | Each signal occupies    |  |  |
| 8    | CAN_H   | CAN data+                   | two pins, for easy      |  |  |
| 3, 6 | -       | Unused                      | multidevice networking. |  |  |
| _    |         |                             |                         |  |  |

╋═╌╷

Estas 5 informações devem estar exatamente iguais entre os equipamentos que permanecem na rede, alterando apenas o endereço da estação para identificação de cada equipamento na rede.

Para parametrizar o drive em sua estação 485 seguem os seguintes parâmetros do grupo 4.

#### P4.01 – endereço de comunicação na rede 485.

Este parâmetro define qual será o endereço do meu drive na rede RS485, este endereço será usado ao enviar informações para o drive.

P4.03 – Seleção de Baud Rate.

Este parâmetro define qual será o Baud Rate da rede RS485 ao qual está instalada. (9600 - 0 / 19200 - 1 / 38400 - 2 / 57600 - 3).

P4.04 – Seleção de Parity/data/stop bits.

Este parâmetro define todas as configurações referentes aos bits, ou seja, Parity bits, stop bits e data bits, as seguintes combinações são possíveis:

| Configurando Comunicação RS485 |             |           |   |       |  |  |  |
|--------------------------------|-------------|-----------|---|-------|--|--|--|
| Protocolo                      | Parity Bits | Baud Rate |   |       |  |  |  |
|                                | (0)None     | 8         | 1 |       |  |  |  |
| <b>RS485</b>                   | (1)Even     | 8         | 1 | 9600  |  |  |  |
| modbus                         | (2)Odd      | 8         | 1 | 19200 |  |  |  |
| RTU                            | (3)None     | 8         | 2 | 38400 |  |  |  |
|                                | (4)Even     | 8         | 2 | 57600 |  |  |  |
|                                | (5)Odd      | 8         | 2 |       |  |  |  |

#### <u>COMUNICAÇÃO CANOPEN:</u>

CANopen é um protocolo de comunicação de alta camada estruturado sobre a Rede de Área de Controle (CAN). Ela inclui os perfis de comunicação e perfis de dispositivos para sistemas embarcados.

Caso opte por realizar a parametrização no caso de uma rede Canopen seguem os seguintes requisitos:

- CAN BaudRate.
- Endereço do equipamento na rede CAN.

Para modificar estes dois itens no drive os parâmetros a baixo irão possibilitar a alteração.

#### P4.02 - CAN BaudRate:

Este parâmetro altera o BaudRate de trabalho do drive na rede CANopen, está informação pode variar dentre os seguintes valores:

20Kbps – 1 /50Kbps – 2 / 125Kbps – 3 /250Kbps – 4 / 500Kbps – 5 / 1MBps – 6.

P4.06 - endereço de comunicação na rede CAN.

Este parâmetro define qual será o endereço do meu drive na rede CANopen este endereço será usado ao enviar informações para o drive.

#### Exemplo de comunicação funcional:

Basicamente ambas as comunicações geram a mesma reação de mudanças nos parâmetros ao alterar via IHM ou CLP utiliza-se os endereços modbus do servo que podem ser consultados via manual ou software. Abaixo pode se observar uma aplicação ao qual foi realizada o acionamento do Servo via RS485 por uma IHM DOP100:

Para o exemplo foi utilizado o endereço como mostrado na imagem "3F0" endereço equivalente ao parâmetro que ativa o "Servo on". (*ler adendo*)

A imagem abaixo mostra o endereço modbus do parâmetro alterado pela IHM, possibilitando a visualização por software ou manual.

| e      | r detail [ N | 1odbus adress - 1008 ] [ USB adre | ss - 0x2004 ] | PO O                     | Int                       | ernal enabling                              | Setting range                            | Default              | Unit           | Avail   |
|--------|--------------|-----------------------------------|---------------|--------------------------|---------------------------|---------------------------------------------|------------------------------------------|----------------------|----------------|---------|
| Namo I | т            | ntornal corvo onbaling            | Description   | F0.04                    |                           | command                                     | 0–1                                      | 0                    | -              | Р       |
| name   |              | Internal Servo enballing          | Description   | This p                   | arameter i                | s used to control th                        | e operation state                        | of the servo         | drive.         |         |
| 0      |              | Communication:                    |               | The re                   | elation betw              | veen internal enable                        | e instruction and e                      | xternal term         | ninal enable i | instru  |
| 1      | L            | × Ethernet                        |               | below                    | t                         |                                             |                                          |                      |                |         |
| C      | )            | × CANopen                         |               | Set                      | tting value               | External ter                                | minal command st                         | ate                  | Working sta    | te of   |
| -      |              | ControlMode:                      |               |                          | 0                         | 0 (internal optical<br>to the input         | coupler which cor<br>ut is not conducted | responds<br>d)       | Stand          | l-by (C |
| LIST   |              | V F<br>V P                        |               |                          | 0                         | 1(internal optical<br>to the in             | coupler which con<br>put is conducted)   | responds             | Enabling       | runni   |
| 0      |              | V S                               |               |                          | 1                         | 0 (internal optical to the input            | coupler which cor                        | responds<br>d)       | Enabling       | runni   |
| 0      |              |                                   |               |                          | 1                         | 1 (internal optical<br>to the in            | coupler which cor<br>put is conducted)   | responds             | Enabling       | runni   |
|        | Disable      | ✓ . Send                          |               | Note:<br>1. Wh<br>be dis | en P0.04 i:<br>abled, nan | s 1 and the externa<br>nely P0.04 will char | Il terminal commange to 0 automatic      | nd converts<br>ally. | from 1 to 0,   | the ser |
| ble    | Dis          | able Save Restart                 |               | 2. Wh                    | en this par               | rameter is operated                         | via the LED pane                         | el, it can onl       | y be switche   | ed betw |
|        |              | ·                                 |               | via SE                   | T key and                 | UP/DOWN key is i                            | nvalid under the s                       | etup interfa         | ce of this par | ramete  |
|        |              |                                   |               | B0.0/                    |                           | Data size                                   | 16bit                                    | Data                 | format         |         |
|        |              |                                   |               | P0.04                    | Mo                        | odbus address                               | 1008, 1009                               | CANoper              | n address      | l 0x    |

#### <u>Adendo:</u> O endereço para ser colocado em certos softwares deve ser convertido para hexadecimal como é o caso da IHM dop100 ou seja 1008 decimal ao ser transformado para hexadecimal se torna 3F0.

Ao longo do manual as funções principais referentes a modo de operação estão citadas quais os endereços modbus convertidos em hexa podem ser utilizados, caso não encontre o endereço necessário neste manual de operação rápida consulte o manual geral, software ou ligue na assistência técnica da Kalatec. Função Home:

O processo de home possui diferentes utilidades no processo de programação, a principal função como o próprio nome auto declara é retornar à posição principal, inicial ou de início de processo, está função também pode ser usual ao ajustar o movimento a partir do eixo originário ou eixo Z padronizando o início de qualquer movimento a partir do ponto de referência do encoder do servo motor.

| Т                    | 7                                     | Μ                                     |
|----------------------|---------------------------------------|---------------------------------------|
| Modo de limite       | Ponto Z                               | Modo de Homing                        |
| 0-1                  | 0-2                                   | 0-8                                   |
| T: Inválido          |                                       | M=0: rotação para frente, o switch de |
|                      | Z=0: definir o ponto de encontrar Z   | limite de avanço é o ponto de retorno |
| T: Inválido          | como Home;                            | M=1:rotação inversa, o switch de      |
|                      |                                       | limite de recuo é o ponto de retorno  |
|                      | Z=1 define o ponto de encontrar Z     | M=2: rotação para a frente, a borda   |
|                      | como Home;                            | de subida do home swich é o ponto     |
|                      |                                       | de retorno                            |
|                      | Z=2: não encontrar Z, definir o ponto | M=3:rotação reversa, a borda de       |
|                      | de retorno como Home                  | subida do home switch é o ponto de    |
| Modo até o Limite:   |                                       | retorno                               |
|                      |                                       | M=4: rotação para a frente, o         |
| T=0: relatar a falha | Z: Inválido                           | primeiro sinal Z é o ponto de retorno |
| excessiva            | Z: Inválido                           | M=5: rotação inversa, o primeiro      |
|                      |                                       | sinal Z é o ponto de retorno          |
| T=1: Direção         | Z=0: definir o ponto de encontrar Z   | M=6: rotação para a frente, a borda   |
| reversa              | como Home;                            | de descida do home swich é o ponto    |
|                      | Z=1 define o ponto de encontrar Z     | de retorno                            |
|                      | como Home;                            | M=7: rotação inversa, a borda de      |
|                      | Z=2: não encontrar Z,                 | descida do home swich é o ponto de    |
|                      | definir o ponto de retorno como       | retorno                               |
|                      | Home                                  |                                       |
| T: Inválido          | Z: Inválido                           | M=8: a posição atual é definida como  |
|                      |                                       | Home                                  |

Diferentes tipos de encontrar a posição home podem ser configurados abaixo encontrará a parametrização para cada tipo.

A tabela acima apresenta todos os modos de home possíveis do drive, os parâmetros para realiza o home seguem abaixo:

#### P5.10 – Modo de Homing

Este parâmetro altera qual método de home será utilizado seguindo a tabela acima, variando de 0-128.

exemplo: P5.10-26, neste método estarei utilizando o seguinte método, o Ponto Z padrão não será definido como ponto home, fará a rotação para

frente e esperará que o home swich seja ativado, quando ocorrer o acionamento continuará rodando e irá parar na borda de descida do mesmo.

#### P5.11 – Quando ativa o servo busca o Home automaticamente.

Assim como o próprio nome já diz este parâmetro é utilizado para ativar o motor para retornar ao Home automaticamente ao ligar servo on.

#### P5.12 – Alta velocidade da 1ª etapa do homing.

Este parâmetro é utilizado para definir a alta velocidade da 1ª etapa do homing.

#### P5.13 – Baixa velocidade da 2ª etapa do homing.

Este parâmetro é utilizado para definir a baixa velocidade da 2ª etapa do homing.

#### P5.14 – Ponto de Origem do home.

Assim como o próprio nome diz, este parâmetro define o valor como ponto de origem caso o comando seja por eixo Z que representa o "0".

#### P5.15 – Quando ativado busca o Home.

Assim como o próprio nome já diz este parâmetro é utilizado para ativar o motor para retornar ao Home ao receber um pulso, ou seja, assim que o mesmo é acionado inicia o modo home.

#### P5.16 – Ação a ser realizada pós concluir o home.

Parâmetro que define a próxima ação após a conclusão do Home, onde as seguintes ações podem ser direcionadas:

- 0) Nenhuma ação.
- 1) Para a posição alvo designada.
- 2) Para a posição 0<sup>ª</sup> PTP especificada.
- 3) Para a posição de destino designada diretamente, sem a localização.

#### P5.17 – Velocidade para ação pós Home.

Este parâmetro define qual será a velocidade que o motor terá enquanto realiza a ação pós home, configurada pelo parâmetro P5.16, valido apenas nos valores 1 e 3.

#### P5.17 – ACC/DEC para ação pós Home.

Este parâmetro define qual será a aceleração e a desaceleração que o motor terá enquanto realiza a ação pós home, configurada pelo parâmetro P5.16, valido apenas nos valores 1 e 3.

P5.17 – Posição para ação pós Home.

Este parâmetro define qual será a posição que o motor buscará enquanto realiza a ação pós home, configurada pelo parâmetro P5.16, valido apenas no valor 1.

#### Exemplo de posicionamento Home:

Para fins de exemplificação tomaremos como exemplo colocado a seguinte configuração:

P5.10 - 23 / P5.11 - 0 / P5.12 - 200 / P5.13 - 20 / P5 - 1.

DI1 – Servo On – 3 / DI2 – Home trigger – 18 / DI3 – Home Swich – 17.

O home será realizado da seguinte forma, quando o servo on estiver ativado e o trigger em DI2 for realizado o motor começara a girar no sentido antihorário a 200RPM buscando o sensor home configurado para acionar a DI3, ao ser acionado ele altera o sentido de rotação e reduz a velocidade para 20RPM assim que desliga a DI3 o motor finaliza o movimento.

A imagem a seguir ajuda na visualização do esquema acima.

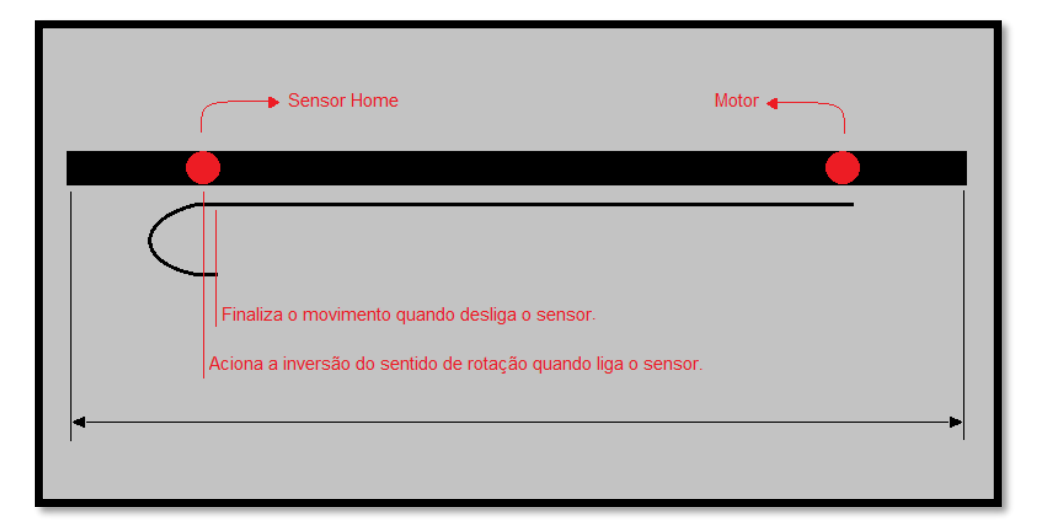

DI's Utilizadas para o Home:

DI1 – Servo On – 03 / DI2 – Home trigger – 18 / DI3 – Home Swich – 17.

# Realizando Auto-Tuning:

Comando Auto tuning ou comando de auto ajuste é a principal função que deve ser realizada em comissionamento, ajustando o servo drive para a aplicação, aumentando assim a eficácia do servo controlador e por decorrente melhorando sua vida útil.

Os parâmetros de controle são detectados enquanto a máquina está praticamente parada, também identificando e alterando parâmetros de ganhos para compensar os efeitos de inércia e de fricção.

Como realizar o autotunig:

| invt Serv  | /oPlore | r V4.18 | - DA200     | - [Paran    | neter   | Setting   |         |        |               |              |        |      |       |        |        |                                        |            |           |               |   |   |   |   |             | - | ٥ | x  |
|------------|---------|---------|-------------|-------------|---------|-----------|---------|--------|---------------|--------------|--------|------|-------|--------|--------|----------------------------------------|------------|-----------|---------------|---|---|---|---|-------------|---|---|----|
| 🔶 File(    | F) S    | etting  | S) To       | ols(T)      | Vie     | v (V)     | Window  | ∦s(¥)  | Н             | ielp(H)      |        |      |       |        |        |                                        |            |           |               |   |   |   |   |             |   | - | σ× |
| <b>b 1</b> |         | 0.0     |             |             |         |           |         | ai 🔼   | i a           | i 🕅 🚥        | 2      |      |       |        |        |                                        |            |           |               |   |   |   |   |             |   |   |    |
| 1 4 1      |         |         |             |             | -       |           |         |        |               |              |        |      |       |        |        |                                        |            |           |               |   |   |   |   |             |   |   |    |
| * 🖹 🖬      |         | 24      | * =         |             |         |           |         | _      |               |              |        |      |       |        |        |                                        |            |           |               |   |   |   |   |             |   |   |    |
| PO PI      | 1       | P2      | P3          | P4          | P       | 5         | P6      | Pt     | PO            | PtP1         | PtP2   | Diff | feren | t par: | aneter | Common parameter                       |            |           |               |   |   |   |   |             |   |   | _  |
| Function   | n Code  | Parar   | neter Na    | me          |         |           |         |        |               | Current Val  | ue     | * Ur | nit   | Min    | Max    | Default                                | Read/Write | Effective | Save Mode     | F | Ρ | S | т | Description |   |   | Â  |
| P1.00      |         | Online  | e auto tu   | ine         |         |           |         |        |               | Valid        |        |      |       | 0      | 1      | Invalid                                | 🚫 RW       | INST INST | Regional Save | V | V | V | V |             |   |   |    |
| P1.01      |         | 1st R   | otational   | inertia ra  | otio    |           |         |        | $\sim$        | 71           |        | %    | •     | 0      | 10000  | 250                                    | 🚫 RW       | 🔛 INST    | Register Save | V | √ | V | V |             |   |   |    |
| P1.02      |         | 2nd R   | otationa    | l inertia r | atio    |           |         |        | $\odot$       | 250          |        | %    | •     | 0      | 10000  | 250                                    | 🚫 RW       | 🔛 INST    | 🚽 Save        | V | V | V | V |             |   |   |    |
| P1.03      |         | Mach    | ine rigidil | y setting   |         |           |         |        | $\sim 2$      | 13           |        | -    |       | 0      | 31     | 13                                     | 🚫 RW       | 🔛 INST    | 🔚 Save        | √ | √ | V | V |             |   |   |    |
| ( P1.04    |         | Inerti  | a identifi  | cation sw   | itch    |           |         |        | Q,            | Enable       | ~      |      |       | 0      | 1      | Disable                                | 🕲 RW       | INST      | 🔄 Unsave      | V | V | V | V |             |   |   |    |
| P1.05      |         | Inerti  | a identifi  | cation op   | eratio  | n         |         |        | $\mathbf{Q}$  | Forward rot  | tate a | -    |       | 0      | 3      | Forward rotate and then reverse rotate | 🚫 RW       | 🔛 INST    | 🔚 Save        | V | v | V | V |             |   |   |    |
| P1.06      |         | Mech    | anical mo   | vement      |         |           |         |        | ୍             | 2,0          |        | r    |       | 0,2    | 20     | 2,0                                    | 🚫 RW       | 🔛 INST    | 🔚 Save        | V | v | V | V |             |   |   |    |
| P1.07      |         | Ident   | ification   | ofinertia   | accele  | eration t | ime con | istant | 0             | 200          |        | ms   | s     | 2      | 1000   | 200                                    | 🚫 RW       | 🔛 INST    | 🔚 Save        | V | v | V | V |             |   |   |    |
| P1.08      |         | Inerti  | a identifi  | cation gr   | ade     |           |         |        | ୍             | nearly no ch | nange  | -    |       | 0      | 3      | nearly no change                       | 🚫 RW       | 🔛 INST    | 🔚 Save        | V | V | V | V |             |   |   | =  |
| P1.19      |         | Reso    | nance fre   | equency     | test va | id level  |         |        | 0             | 5,0          |        | %    | •     | 0,2    | 100    | 5,0                                    | 🚫 RW       | 🔛 INST    | 🔚 Save        | V | v | V | V |             |   |   | -  |
| P1.20      |         | Reso    | nance fre   | equency     | test m  | ode       |         |        | ୁ             | Disable      |        | -    |       | 0      | 7      | Disable                                | 🚫 RW       | 🔛 INST    | 🔚 Save        | V | v | V | V |             |   |   |    |
| P1.21      |         | 1st M   | echanica    | l resonar   | ice fre | quency    |         |        | ः             | 5000         |        | Hz   | z     | 0      | 5000   | 5000                                   | 🚫 RW       | 🔛 INST    | 🖍 Unsave      | √ | v | V | V |             |   |   |    |
| P1.22      |         | 2nd N   | fechanic    | al resona   | nce fre | equency   |         |        | ୁ             | 5000         |        | Hz   | z     | 0      | 5000   | 5000                                   | 🚫 RW       | INST      | 🔊 Unsave      | √ | v | V | √ |             |   |   |    |
| P1.23      |         | 1st Ti  | ap wave     | e center f  | reque   | ncy       |         |        | ः             | 5000         |        | Hz   | z     | 50     | 5000   | 5000                                   | 🚫 RW       | 🔛 INST    | Rave Save     | √ | v | V | V |             |   |   |    |
| P1.24      |         | 1st Tr  | ap wave     | e Q value   |         |           |         |        | ୁ             | 1,00         |        | -    |       | 0,5    | 16     | 1,00                                   | 🚫 RW       | INST      | 🔚 Save        | √ | √ | V | √ |             |   |   |    |
| P1.25      |         | 1st Ti  | ap wave     | e depth     |         |           |         |        | $\mathcal{O}$ | 0            |        | %    | •     | 0      | 100    | 0                                      | 🚫 RW       | 🔚 INST    | Rave Save     | 1 | √ | 1 | 1 |             |   |   |    |
| P1.26      |         | 2nd T   | 'rap wav    | e center    | freque  | ncy       |         |        | 0             | 5000         |        | Hz   | z     | 50     | 5000   | 5000                                   | 🚫 RW       | inst 🔛    | 🔚 Save        | V | √ | V | V |             |   |   |    |
| P1.27      |         | 2nd T   | 'rap wav    | e Q value   |         |           |         |        | 2             | 1,00         |        | -    |       | 0,5    | 16     | 1,00                                   | 🚫 RW       | inst 🔤    | Reve Save     | 1 | 1 | 1 | 1 |             |   |   |    |
| P1.28      |         | 2nd T   | rap wav     | e depth     |         |           |         |        | 0             | 0            |        | %    |       | 0      | 100    | 0                                      | 🚫 RW       | 🔛 INST    | 🔚 Save        | V | √ | √ | V |             |   |   |    |
| P1.29      |         | 3rd T   | rap wave    | e center f  | reque   | ncy       |         |        | 2             | 5000         |        | Hz   | z     | 50     | 5000   | 5000                                   | 🚫 RW       | inst 🔛    | Reve Save     | 1 | 1 | 1 | 1 |             |   |   |    |
| P1.30      |         | 3rd T   | rap wave    | e Q value   |         |           |         |        | 0             | 1,00         |        | -    |       | 0,5    | 16     | 1,00                                   | 🚫 RW       | inst 🔛    | 🔚 Save        | √ | √ | √ | √ |             |   |   |    |
| P1.31      |         | 3rd T   | rap wave    | e depth     |         |           |         |        | 9             | 0            |        | %    | 5     | 0      | 100    | 0                                      | 🚫 RW       | inst 🔛    | 🔚 Save        | 1 | √ | √ | √ |             |   |   |    |
| P1.32      |         | 4th T   | rap wave    | e center f  | reque   | ncy       |         |        | 0             | 5000         |        | Hz   | z     | 50     | 5000   | 5000                                   | 🚫 RW       | inst 🔛    | 🔚 Save        | √ | √ | √ | √ |             |   |   |    |
| P1.33      |         | 4th T   | can wave    | • O value   |         |           |         |        | 12            | 1.00         |        |      |       | 0.5    | 16     | 1.00                                   | O RW       | INST INST | Save          | 1 | 1 | 1 | 1 |             |   |   |    |

O auto-tuning deste modelo de servo drive é bem fácil de ser realizado, com o equipamento na máquina garanta que nenhuma peça será afetada enquanto o processo é realizado, o motor dará uma volta completa em sentido horário e retornará em sentido anti-horário, repetindo este processo podendo alcançar até cinco minutos de repetição.

Para realiza-lo apenas habilite os dois seguintes parâmetros com o servo OFF:

#### P1.00 – Online Auto Tuning:

Este parâmetro habilita que o auto tuning possa ser realizado enquanto o mesmo permanecer na condição "Enable".

#### P1.04 – Mudança na Inércia identificada:

Condiciona o Servo a iniciar o processo de auto-tuning ao mesmo tempo que habilita a identificação da inercia do processo possibilitando que o drive modifique os ganhos.

## Configurações para comando Jog via DI ou Comunicação:

Comando Jog ou Jogging pode ser usado para verificar se o servo drive e o servo motor estão em boas condições

e para comissionar o sistema, incluindo o servo drive, servo motor e periféricos.

#### Jog Inicial, para teste de funcionamento dos equipamentos:

*Por software* – Com o software Servo Plorer aberto o teste para funcionamento dos cabos, motor e drive consiste em realizar o Jog da maneira inicial onde os botões marcados na imagem abaixo indicam, para aumentar ou reduzir a velocidade de ambos os sentidos pode ser alterado o valor do parâmetro P0.05 que tem por descrição ser a velocidade do Jog padrão, permitindo ser variado de 0 a 1000 RPM

| tus Monitor                     |         |       | - <b>-</b> × | À Para | meter Settin | g               |                |                 |             |        |               |     |           |         |                 | - • ×            |
|---------------------------------|---------|-------|--------------|--------|--------------|-----------------|----------------|-----------------|-------------|--------|---------------|-----|-----------|---------|-----------------|------------------|
| 🗟 🚔 🛛 🛛                         |         |       |              | 1 🖡 🏄  |              | # 👒 🚔           | 🧭 🛛 🖸          |                 |             |        |               |     |           |         |                 |                  |
| R1 R2 Common parameter          |         |       |              | PO     | P1 F         | 2 P3            | P4             | P5 P6           | PtPO        | PtP    | PtP2          | Dif | ferent po | raneter | Connon paramete | r                |
| ntion Code Paramet Name         | Value   | Unit  | Description  | Fund   | tion Code    | Parameter Na    | ne             |                 |             | Curr   | ent Value     | *   | Unit      | Min     | Max             | Defaul ^         |
| 00 Digital input state          | 0x000   | -     |              | P4.5   | 3            | Fine tuning of  | current loop   | )               |             | 100    | 0             |     | %         | 10      | 200             | 100,0            |
| 01 Digital output state         | 🔅 0x00D |       |              | P4.5   | 4            | Time setting of | finitializatio | n               |             | 0      |               |     | ms        | 0       | 200000          | 0                |
| 02 AD value of analog input 1   | 0,039   | v     |              | P4.6   | 0            | Numerator of    | external ras   | ter rule        |             | 100    | 0             |     | -         | 0       | 8388608         | 10000            |
| 03 AD value of analog input 2   | 0,020   | v     |              | P4.6   | 1            | Denominator o   | f external r   | aster rule      |             | 100    | 10            |     | -         | 1       | 8388608         | 10000            |
| 05 Voltage of analog input 1    | 0,043   | v     |              | P4.6   | 2            | External raste  | r rule directi | ion reversing   |             | Posi   | ive           |     | -         | 0       | 1               | Positive         |
| 06 Voltage of analog input 2    | 0,027   | v     |              | P4.6   | 4            | Threshold of m  | ixed error o   | over high       |             | 160    | 00            |     |           | 1       | 134217728       | 160000           |
| 08 Voltage of analog output 1   | 0,000   | v     |              | P4.6   | 5            | Mixed error de  | aring          |                 |             | 0      |               |     | -         | 0       | 100             | 0                |
| 09 Voltage of analog output 2   | 0,000   | v     |              | P4.6   | 7            | External raste  | r rule A/B pi  | ulse output mod | e selection | Enco   | der feedbad   | k   | •         | 0       | 1               | Encode           |
| 11 Pulse input accumulation     | 0       | pulse |              | P4.6   | 8            | 2rd encode res  | solution       |                 |             | 100    | 0             |     | pulse     | 1       | 8388608         | 10000            |
| 12 Pulse input position command | 0       | pulse |              | P4.6   | 9            | The frequency   | output sou     | rce             |             | Norr   | nal output    |     | -         | 0       | 3               | Normal           |
| 13 Pulse input position command | 0,0     | r/min |              | P4.7   | 0            | Z pulse width o | of encoder 2   |                 |             | 0      |               |     | -         | 0       | 3               | 0                |
| 14 Speed command                | 0,0     | r/min |              | P4.7   | 1            | 2nd Encorder    | type selection | n               |             | 🔆 mult | -line increme |     | -         | 1       | 12              | multi-lir        |
| 15 Speed command                | 0,0     | %     |              | P4.7   | 2            | 2nd Encorder i  | nultistage c   | ascaded setting |             | 👌 no c | ascaded       |     |           | 0       | 4               | no caso          |
| 16 Position of DI cap           | 0       | pulse |              | P4.8   | 7            | CANopen com     | munication p   | period          |             | 0      |               |     | us        | 0       | 2147483647      | 0                |
|                                 |         |       |              | P4.8   | 8            | CANopen hear    | tbeat perio    | d               |             | 100    | 1             |     | ms        | 0       | 32767           | 1000             |
|                                 |         |       |              | P4.8   | 9            | CANopen的线       | 自动停机           |                 |             | Disa   | xle           |     | -         | 0       | 1               | Disable          |
|                                 |         |       |              | P4.9   | 0            | Fault recover   |                |                 |             | Disa   | de            |     | -         | 0       | 1               | Disable          |
|                                 |         |       |              | P4.9   | 1            | Parameter sav   | e              |                 |             | Disa   | xle           |     | -         | 0       | 1               | Disable $\equiv$ |
|                                 |         |       |              | ▶ P4.9 | 2            | Default param   | eter recall    |                 |             | Disa   | de            |     | -         | 0       | 1               | Disable          |
|                                 |         |       |              | P4.9   | 3            | Fault record re | ading enab     | ling            |             | Disa   | xle           |     | -         | 0       | 1               | Disable          |
|                                 |         |       |              | P4.9   | 4            | Fault record d  | earing enab    | linbg           |             | Disa   | ole           |     | -         | 0       | 1               | Disable          |
|                                 |         |       |              | P4.9   | 5            | Index of fault  | record read    | ing             |             | 0      |               |     | -         | 0       | 9               | 0                |
|                                 |         |       |              | <      |              |                 | ш              |                 |             |        |               |     |           |         |                 | >                |

<u>Por display do Drive</u> – Para acionar o Jog diretamente por botões do Servo Drive, basta seguir um procedimento simples, pressione "Mode" até que a mensagem "EF\_JOG" apareça no display então pressione a tecla "SET" por alguns segundos, com o display apresentando "0.0" varie para a direta e para a esquerda com os botões indicativos para cima e para baixo.

O parâmetro que altera a velocidade do Jog neste modo permanece P0.05 que tem por descrição ser a velocidade do Jog padrão, permitindo variação de 0 a 1000 RPM. **Configuração de Jog por Entradas digitais** – O controle de Jog por entradas digitais consiste em programação para parte de comissionamento em máquinas assim como ajuste fino.

Para modificar as características do jog, como velocidade, distância, aceleração, desaceleração e outros, seguem os parâmetros abaixo:

• Grupo P5.00 a P5.05 – JOG Pré-programado – (Acionamento por botões físicos do drive).

| invt ServoPlorer \    | V4.18 - DA200 - [Parameter Setting]     |                   |                |               |             |                                  |             |           |           |        |     |             | -           | 0   | x      |
|-----------------------|-----------------------------------------|-------------------|----------------|---------------|-------------|----------------------------------|-------------|-----------|-----------|--------|-----|-------------|-------------|-----|--------|
| 📥 File(F) Set         | ting(S) Tools(T) View(V) Wind           | ows(W) Help(H)    |                |               |             |                                  |             |           |           |        |     |             |             | -   | ₽×     |
|                       | 0 0 🗄 🕅 🖻 🖬 🗛 🔕                         | 50 🔼 JI 💷 📼       | 2              |               |             |                                  |             |           |           |        |     |             |             |     |        |
|                       |                                         |                   | -              |               |             |                                  |             |           |           |        |     |             |             |     |        |
| PO P1 P               | 2 P3 P4 P5 P6                           | P+P0 P+P1         | P+P2 D         | ifferent nero | notor Con   | on perceptor                     |             |           |           |        |     |             |             |     |        |
|                       | 2 13 14 10 10                           | 140 141           | 1112 1         | iiierent para | merer   com | on parameter                     |             |           |           |        |     |             | _           |     |        |
| Function Code         | Parameter Name                          | Current value     | * Unit         | Min           | max         | Derault                          | Read/write  | Effective | Save Mode | - P    | 5 1 | Description |             |     | _      |
| PE 01                 | Jog mode selection                      | Endon             | -              | 1             | 072741924   | (Delay->CW) Cycles               | N RW        | INST      | Save      | v      |     |             |             | -   |        |
| P5.01                 | log mond patting                        | 50000             | puise<br>c/min | 1             | 1073741024  | 50000                            | O DW        | INST      | E Save    | v<br>v |     |             |             |     |        |
| P5.02                 | Jog speed secong                        | 2 500             | r/min          | 1             | 10000       | 100                              | O DW        | INST      | E Save    | v      |     |             |             |     |        |
| P5.03                 | log waiting time setting                | 100               | 115            | 2             | 10000       | 100                              | O DW        | INST      | Cave      | v<br>v |     |             |             |     | =      |
| P5.05                 | Jog nan ovder                           | A 1               |                | 0             | 10000       | 1                                | O PW        | INST      | Save      | v<br>1 |     |             |             |     |        |
| P5.10                 | Homing mode                             |                   |                | 0             | 128         | 0                                | O PW        | STOP      | Save      | *<br>  |     |             |             |     |        |
| P5.11                 | Automatic boming after power up         | Disable           |                | 0             | 1           | Disable                          | O RW        | INST      | Save      | 1      |     |             |             |     |        |
| P5.12                 | 1st speed setting of high speed homing  | 100               | r/min          | 0             | 2000        | 100                              | N RW        | INST      | Save      | V      |     |             |             |     |        |
| P5.13                 | 2nd speed setting of low speed homing   | 20                | r/min          | 0             | 60          | 20                               | O RW        | INST      | Save      | v      |     |             |             |     |        |
| P5.14                 | Origin setting of homing                | 0                 | pulse          | -2147483647   | 2147483647  | 0                                | <b>O</b> RW | INST      | Save      | √      |     |             |             |     |        |
| P5.15                 | Homing trigger cmd                      | Disable           | -              | 0             | 1           | Disable                          | N RW        | INST      | Unsave    | √      |     |             |             |     |        |
| P5.16                 | Homing relevant action                  | To target positio |                | 0             | 3           | To target position, after homing | 🔕 RW        | 🚞 INST    | - Save    | √      |     |             |             |     |        |
| P5.17                 | The speed to target after homing        | 100               | r/min          | 1             | 5000        | 100                              | 🚫 RW        | INST      | Save      | √      |     |             |             |     |        |
| P5.18                 | The Acc&Dec time to target after homing | 300               | ms             | 0             | 32767       | 300                              | 🔕 RW        | 🔤 INST    | Save      | √      |     |             |             |     |        |
| P5.19                 | The target positon after homing         | () o              | pulse          | -2147483647   | 2147483647  | 0                                | 🚫 RW        | INST      | - Save    | √      |     |             |             |     |        |
| P5.20                 | Trigger position index                  | -1                | -              | -1            | 2048        | -1                               | 🚫 RW        | INST INST | 🖍 Unsave  | √      |     |             |             |     |        |
| P5.21                 | Target speed 00                         | 20                | r/min          | 0             | 6000        | 20                               | 🚫 RW        | 🚞 INST    | Save      | √      |     |             |             |     |        |
| P5.22                 | Target speed 01                         | 50                | r/min          | 0             | 6000        | 50                               | 🚫 RW        | inst 🔤    | ave Save  | √      |     |             |             |     |        |
| P5.23                 | Target speed 02                         | 100               | r/min          | 0             | 6000        | 100                              | 🚫 RW        | 🔛 INST    | - Save    | √      |     |             |             |     |        |
| P5.24                 | Target speed 03                         | 200               | r/min          | 0             | 6000        | 200                              | 🚫 RW        | INST 🔤    | 🔚 Save    | √      |     |             |             |     |        |
| P5.25                 | Target speed 04                         | 300               | r/min          | 0             | 6000        | 300                              | 🚫 RW        | 🔛 INST    | - Save    | √      |     |             |             |     |        |
| P5.26                 | Target speed 05                         | 500               | r/min          | 0             | 6000        | 500                              | 🚫 RW        | inst 🔤    | Rave Save | √      |     |             |             |     |        |
| P5.27                 | Target speed 06                         | 600               | r/min          | 0             | 6000        | 600                              | 🚫 RW        | 🔛 INST    | - Save    | √      |     |             |             |     |        |
| P5.28                 | Target speed 07                         | 800               | r/min          | 0             | 6000        | 800                              | 🚫 RW        | 🚞 INST    | Save      | √      |     |             |             |     | $\sim$ |
| P5:Jog mode selection | on                                      |                   |                |               |             |                                  |             |           |           |        |     |             |             |     |        |
| USB Communicat        | tion normal 👵 Authority :Customer       |                   |                |               |             |                                  |             |           |           |        |     | Copyright 2 | 020-2023 ir | nvt |        |
|                       |                                         |                   | _              |               |             |                                  |             | _         |           |        |     |             |             |     | 11     |

P5.00 – Modos de execução do Jog:

- 1. (Tempo de espera P5.04 Movimento para frente P5.01) × Ciclos P5. 05..
- 2. (Tempo de espera P5.04 Movimento reverso P5.01)  $\times$  Ciclos P5.05.
- (Tempo de espera P5.04 Movimento para frente P5.01) × Ciclos P5.05 / (Tempo de espera P5.04 - Movimento reverso P5.01) × Ciclos P5.05.
- 4. (Tempo de espera P5.04 Movimento reverso P5.01) × Ciclos P5.05 / (Tempo de espera P5.04 Movimento para frente P5.01) × Ciclos P5.05.
- (Tempo de espera P5.04 Movimento para frente P5.01) / (Tempo de espera P5.04 - Movimento reverso P5.01) × Ciclos P5.05.
- 6. (Tempo de espera P5.04 Movimento reverso P5.01) / (Tempo de espera P5.04 Movimento para frente P5.01) × Ciclos P5.05.
- 7. (Tempo de espera P5.04 movimento para frente ou reverso P5.01)  $\times$  1 ciclo.

P5.01 – Movimentação de pulsos por ciclo:

Parâmetro que define qual a distância que será percorrida em um ciclo para ambos os lados.

<u>P5.02 – Velocidade do Jog.:</u>

Parâmetro que define qual a velocidade que será mantida durante o acionamento do Jog.

<u>P5.03 – ACC/DEC:</u>

Parâmetro que define qual a aceleração e desaceleração que será mantida durante o acionamento do Jog.

<u>P5.04 – Tempo para execução:</u>

Parâmetro que define o tempo entre cada ação do Jog., este tempo será usado seguindo a sequência definida por P5.00.

P5.05 – Quantia de ciclos:

Parâmetro que define quantas vezes será executada as ações de Jog. programadas.

 Grupo P6.00 a P6.06 – JOG por DI ou por comunicação. (Este método pode ser usado acionando as entradas digitais ou por modbus)

| invt ServoPlorer   | V4.18 - DA200 - [Parameter Setting]            |                         |               |      |                |                |         |            |           |           |   |   |   |   |             | -            | ٥   | x     |
|--------------------|------------------------------------------------|-------------------------|---------------|------|----------------|----------------|---------|------------|-----------|-----------|---|---|---|---|-------------|--------------|-----|-------|
| 🔶 File(F) Set      | ting(S) Tools(T) View(V) Windows(W)            | н                       | elp(H)        |      |                |                |         |            |           |           |   |   |   |   |             |              |     | . 8 × |
|                    | o o 🛧 🗃 🖻 🖬 🗖 🗛 💿 🖻                            |                         | I 🕅 🖙 🔽       |      |                |                |         |            |           |           |   |   |   |   |             |              |     |       |
|                    |                                                |                         |               |      |                |                |         |            |           |           |   |   |   |   |             |              |     |       |
| : 🔸 🚞 🚾 🜌          |                                                |                         |               | 1-10 |                | 1.             |         |            |           |           |   |   |   |   |             |              |     | -     |
| P0 P1 F            | 2 P3 P4 P5 P6 Pt                               | 10                      | PtP1   PtP2   | Dit  | terent paramet | er   Common pa | raneter |            |           |           | - | - | - | - |             |              |     |       |
| Function Code      | Parameter Name                                 |                         | Current Value | * เ  | Init Min       | Max            | Default | Read/Write | Effective | Save Mode | F | P | s | T | Description |              |     | _     |
| P6.00              | The forward JOG speed(Low)                     | Q                       | 5             | r,   | ímin 0         | 6000           | 5       | 🚫 RW       | INST INST | - Save    |   | V |   |   |             |              |     | _     |
| P6.01              | The reverse JOG speed(Low)                     | 12                      | -5            | r,   | (min -6000     | 0              | -5      | 🚫 RW       | INST INST | Save      |   | V |   |   |             |              |     |       |
| P6.02              | Position latch enable                          | $^{\circ}$              | Disable       | -    | 0              | 1              | Disable | 🚫 RW       | RST       | Save      |   | V |   |   |             |              |     | _     |
| P6.03              | The mode of position latch                     | Q                       | Unsave        | -    | 0              | 1              | Unsave  | 🚫 RW       | INST INST | E Save    |   | V |   |   |             |              |     |       |
| P6.04              | The forward JOG speed(High)                    | Q                       | 60            | r    | fmin 0         | 6000           | 60      | 🚫 RW       | INST INST | E Save    |   | V |   |   |             |              |     |       |
| P6.05              | The reverse JOG speed(High)                    | $\mathcal{O}$           | -60           | r,   | fmin -6000     | 0              | -60     | 🚫 RW       | inst 🔛    | 🔚 Save    |   | V |   |   |             |              |     |       |
| P6.06              | DI JOG enable                                  | 0                       | Invalid       |      | 0              | 1              | Valid   | 🕲 RW       | INST INST | - Save    |   | V |   |   |             |              |     |       |
| P6.20              | Turret enable                                  | Q                       | Disable       | -    | 0              | 1              | Disable | 🚫 RW       | RST       | Rave Save |   | V |   |   |             |              |     |       |
| P6.21              | Turret number                                  | Q                       | 16            | -    | 1              | 128            | 16      | 🚫 RW       | 🔛 INST    | 🔚 Save    |   | V |   |   |             |              |     |       |
| P6.22              | Pulse counts per revolution for turret         | Q                       | 10000         | p    | ulse 2         | 2147483647     | 10000   | 🚫 RW       | 🔛 INST    | ave Save  |   | V |   |   |             |              |     |       |
| P6.23              | Offset of turret                               | $\langle \rangle$       | 0             | p    | ulse -2147483  | 46 2147483646  | 0       | 🚫 RW       | RST       | 🔚 Save    |   | √ |   |   |             |              |     |       |
| P6.30              | Gantry synchronization switch                  | Q                       | Disable       | -    | 0              | 1              | Disable | 🛞 RW       | ⊳ RST     | - Save    |   | V |   |   |             |              |     |       |
| P6.31              | Synchronous speed control gain                 | Q                       | 0,0           | H    | z O            | 3276,7         | 0,0     | 🚫 RW       | inst 🔛    | 🔚 Save    |   | V |   |   |             |              |     |       |
| P6.32              | Synchronous speed control integral             | $\langle \rangle$       | 1.000,0       | n    | is 0,1         | 1000           | 1.000,0 | 🚫 RW       | inst 🔛    | 🔚 Save    |   | V |   |   |             |              |     |       |
| P6.33              | Synchronous position control gain              | Q                       | 0,0           | 1    | /s 0           | 3276,7         | 0,0     | 🚫 RW       | 🔛 INST    | 🚽 Save    |   | V |   |   |             |              |     |       |
| P6.34              | Synchronous compensation torque filter         | $\langle \rangle$       | 0,00          | n    | is O           | 64             | 0,00    | 🚫 RW       | inst 🔛    | Rave Save |   | v |   |   |             |              |     |       |
| P6.35              | Synchronous compensation speed filter          | Q                       | 0,00          | n    | is O           | 64             | 0,00    | 🚫 RW       | inst 🔛    | 🔚 Save    |   | V |   |   |             |              |     |       |
| P6.36              | Synchronous control bandwidth ratio            | $\langle \rangle$       | 0,0           | 9    | 6 0            | 1000           | 0,0     | 🚫 RW       | 🔛 INST    | ave Save  |   | V |   |   |             |              |     |       |
| P6.37              | Gantry synchronization master/slave node       | $\langle \rangle$       | Slaver        | -    | 0              | 1              | Slaver  | 🚫 RW       | RST       | 🔚 Save    |   | V |   |   |             |              |     |       |
| P6.38              | Gantry synchronous alignment retreat distance  | $\langle \cdot \rangle$ | 10000         | P    | ulse -21474836 | 46 2147483646  | 10000   | 🚫 RW       | 🔛 INST    | Reve Save |   | V |   |   |             |              |     |       |
| P6.39              | Gantry synchronous alignment retreat speed     | $\langle \rangle$       | 60            | r,   | ímin 1         | 200            | 60      | 🚫 RW       | 🔛 INST    | ave 🔚     |   | V |   |   |             |              |     |       |
| P6.40              | Gantry synchronous alignment approaching speed | Q                       | 5             | r,   | ímin 1         | 60             | 5       | 🚫 RW       | inst 🔛    | Reve Save |   | V |   |   |             |              |     |       |
| P6.41              | Gantry synchronous alignment direction         | $\langle \rangle$       | Forward       | -    | 0              | 1              | Forward | 🚫 RW       | 🔛 INST    | 🚽 Save    |   | V |   |   |             |              |     |       |
|                    |                                                |                         |               |      |                |                |         |            |           |           |   |   |   |   |             |              |     |       |
| P6:Gantry synchron | zation switch                                  |                         |               |      |                |                |         |            |           |           |   |   |   |   |             |              |     |       |
| USB Communica      | tion normal 🔒 Authority :Customer              |                         |               |      |                |                |         |            |           |           |   |   |   |   | Copyright   | 2020-2023 in | ivt |       |

Este grupo de parâmetros é aplicado para ajustes finos em contato direto da máquina, comissionamento e acerto de detalhes, neste método podemos

definir duas velocidades diferentes e alternar caso necessite por uma entrada digital, a definição de cada um está definida abaixo:

P6.00 – Velocidade de Rotação horária (Low):

Primeira velocidade do jog em sentido horário - DI 0X25 desacionada.

P6.01 – Velocidade de Rotação anti-horária (Low):

Primeira velocidade do jog em sentido anti-horário - DI 0X25 desacionada.

<u>P6.02 – Habilita salvar posição:</u>

Quando este parâmetro é habilitado ele salva a posição atual na EEPROM do drive.

P6.04 – Velocidade de Rotação horária (High):

Segunda velocidade do jog em sentido horário – DI 0X25 acionada.

P6.05 – Velocidade de Rotação anti-horária (High):

Segunda velocidade do jog em sentido anti-horário – DI 0X25 acionada.

<u>P6.06 – Habilita DI Jog:</u>

Este parâmetro permite que a DI 0X2C habilite ou desabilite o acionamento do jog.

#### 1) DI's utilizadas para este modo de operação de jog:

| invt ServoPlorer V4.18 - DA200 - [ | [Digital Configration - [Readonly]]    |      |             |                            |                             |                     | _             | ō x   |
|------------------------------------|----------------------------------------|------|-------------|----------------------------|-----------------------------|---------------------|---------------|-------|
| File(F) Setting(S) Tool            | s(T) View(V) Windows(W) Heln(H)        |      |             |                            |                             |                     |               | . a > |
|                                    |                                        |      |             |                            |                             |                     |               |       |
| 🕨 🖄 🖓 🗘 🖨 🖉                        | i 🕒 📖 🔟 💟 🛄 🖉 💷 🔤                      | ?    |             |                            |                             |                     |               |       |
| 🔪 🦊 📥 🐹 🛛                          |                                        |      |             |                            |                             |                     |               |       |
| Channel                            | Func Select                            |      | Active Mode | Comm                       | nunication Control          | Communication State | State Feedbad | k     |
| 🗉 Type: Digital Input              |                                        |      |             |                            |                             |                     |               |       |
| Digital Input1                     | 0x03:Servo on                          | High | O Low       | O Enable                   | Oisable                     | 🧱 Valid             | Valid         |       |
| Digital Input2                     | 0x25: JOG Hi8Lo speed switch           | High | O Low       | O Enable                   | Oisable                     | 🧱 Valid             | 🦉 Valid       |       |
| Digital Input3                     | 0x2C:DI JOG enable                     | High | O Low       | C Enable                   | Oisable                     | 🧱 Valid             | 🖉 Valid       |       |
| Digital Input4                     | 0x23:Forward JOG                       | High | 🔘 Low       | <ul> <li>Enable</li> </ul> | <ul> <li>Disable</li> </ul> | 🞽 Valid             | Valid         |       |
| Digital Input5                     | 0x24:Reverse JOG                       | High | O Low       | O Enable                   | Oisable                     | 🗾 Invald            | 🗾 Invalid     |       |
| Digital Input6                     | 0x1A:Electronic gear numerator index 2 | High | O Low       | Enable                     | O Disable                   | 🔀 Invalid           | 🗾 Invalid     |       |
| Digital Input7                     | 0x01:POT                               | High | O Low       | Enable                     | O Disable                   | 🗾 Invalid           | 🗾 Invalid     |       |
| Digital Input8                     | 0x02:NOT                               | High | O Low       | Enable                     | O Disable                   | 🗾 Invald            | 🗾 Invalid     |       |
| Digital Input9                     | 0x07:Position error clear              | High | O Low       | Enable                     | O Disable                   | 🞽 Invalid           | 🗾 Invalid     |       |
| Digital Input10                    | 0x08:Pulse input prohibit              | High | O Low       | Enable                     | O Disable                   | 🗾 Invalid           | 🗾 Invalid     |       |
| Type: Digital Output               |                                        |      |             |                            |                             |                     |               |       |
| Digital Output1                    | 0x01:Servo ready                       | High | ◯ Low       | Enable                     | O Disable                   | 🞽 Invalid           | 🖉 Valid       |       |
| Digital Output2                    | 0x03:Fault output                      | High | ◯ Low       | Enable                     | O Disable                   | 🞽 Invalid           | 🗾 Invalid     |       |
| Digital Output3                    | 0x07:In position                       | High | ◯ Low       | Enable                     | O Disable                   | 🚾 Invalid           | 🗾 Invalid     |       |
| Digital Output4                    | 0x0D:Speed zero                        | High | O Low       | Enable                     | O Disable                   | 🞽 Invalid           | 🗾 Invalid     |       |
| Digital Output5                    | 0x05:Brake off                         | High | O Low       | Enable                     | O Disable                   | 🗾 Invalid           | Valid         |       |
| Digital Output6                    | 0x0E:Torque limit valid                | High | ◯ Low       | Enable                     | O Disable                   | 🚾 Invalid           | 🗾 Invalid     |       |
|                                    |                                        |      |             |                            |                             |                     |               |       |

<u>0X03 – Servo On:</u>

Ativa o Servo para início de operação.

0X23 - Rotação horária de jog:

Ativa a rotação em sentido horário do motor com a velocidade definida por 0X025

<u>0X24 – Rotação horária de jog:</u>

Ativa a rotação em sentido anti-horário do motor com a velocidade definida por 0X025

0X025 – Velocidade baixa ou rápida:

Alterna entre as duas velocidades pré-programadas nos parâmetros P6.00/P6.01 e P6.02/P6.03.

<u>0X2C – Habilita Jog:</u>

Está DI habilita o modo jog para que consiga realizar a movimentação, a utilização desta DI só se torna necessária caso o parâmetro P6.06 estiver inativado, caso o ative não será necessário utiliza-la.

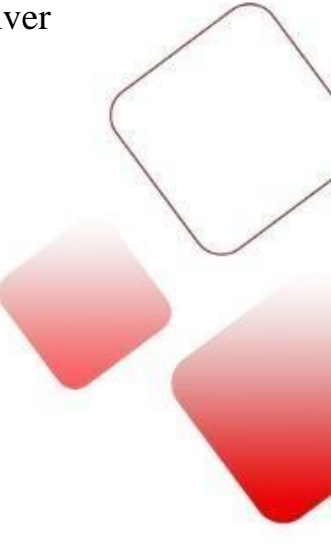

## **Realizar Upload e Download de parâmetros modificados:**

<u>"Backup"</u>

O backup ou "cópia de segurança" define-se por realizar uma cópia dos parâmetros modificados, como forma de viabilizar a troca de um equipamento caso aconteça a perda ou troca do servo drive.

#### <u>1º Passo – Entrar no modo de leitura dos parâmetros atuais:</u>

Para entrar neste modo de operação clique em "Tools" no menu principal e ao abrir as opções selecione "Batch Operation", a tela que aparecer deve estar igual a imagem abaixo

| invt         | ServoPlorer V    | /4.18 - DA200              |               |                |        |      |                           |            |     |     |      |             |        |                 |              | 2         | ×   |
|--------------|------------------|----------------------------|---------------|----------------|--------|------|---------------------------|------------|-----|-----|------|-------------|--------|-----------------|--------------|-----------|-----|
| File(        | F) Setting       | g(S) Tools(T) View         | *(V) Windows  | s(W) Help(H)   |        |      |                           |            |     |     |      |             |        |                 |              |           |     |
| i            | 🕑 🖨 (            | n 🔿 📩 🔣 📳 🖡                | 📕 🛋 🙆         | ) III. 🔁 III ( | ut 🚥 ? |      |                           |            |     |     |      |             |        |                 |              |           |     |
| <b>•</b> Sta | tus Monitor      |                            |               |                | -      |      | Parameter Setting         |            |     |     |      |             |        |                 |              |           | ×   |
| 1.01         |                  |                            |               |                |        |      |                           |            |     |     |      |             |        |                 |              |           | 100 |
|              |                  |                            |               |                |        |      |                           |            |     |     |      |             | -      |                 |              |           |     |
| 10           | 81               | E2 Connon paras            | Buik Oper     | rate           |        |      |                           |            |     |     |      |             | 10     | Different       | parameter    | Cons      | ÷   |
| Fu           | intion Code      | Paramet Name               | i 🔊 🎽 📁       | 1 4 7 4        | o 🗮 🔽  |      |                           |            |     |     |      |             | <br>×. | Default         |              |           | Ê   |
| ► R0         | 1.00             | Speed feedback of moto     | Group         | Func Code      | Name   | Type | Read Va Actual Value      | Resolution | Min | Max | Unit | Description |        | Invalid         |              |           |     |
| RO           | .01              | Speed command of mote      |               |                |        |      |                           |            |     |     |      |             | 00     | 250             |              |           |     |
| RO           | .02              | Position feedback accur    |               |                |        |      |                           |            |     |     |      |             | 00     | 250             |              |           |     |
| RO           | .03              | Position command accun     |               |                |        |      |                           |            |     |     |      |             |        | 13              |              |           |     |
| RO           | .04              | Position error             |               |                |        |      |                           |            |     |     |      |             |        | Disable         |              |           |     |
| RO           | .05              | Mixed control error        |               |                |        |      |                           |            |     |     |      |             |        | Forward rotate  | and then rev | verse rot | 2   |
| RO           | .06              | Torque feedback            |               |                |        |      |                           |            |     |     |      |             |        | 2,0             |              |           |     |
| RO           | .07              | DC bus voltage             |               |                |        |      |                           |            |     |     |      |             | 0      | 200             |              |           | =   |
| RO           | .08              | Control cicuit DC voltage  |               |                |        |      |                           |            |     |     |      |             |        | nearly no chang | ge           |           |     |
| RO           | 1.09             | Output voltage             |               |                |        |      |                           |            |     |     |      |             |        | 5,0             |              |           |     |
| RO           | . 10             | Output current             |               |                |        |      |                           |            |     |     |      |             |        | Disable         |              |           |     |
| RO           | .11              | Driver temperature         |               |                |        |      |                           |            |     |     |      |             | 0      | 5000            |              |           |     |
| RO           | . 12             | Torque limit               |               |                |        |      |                           |            |     |     |      |             | 0      | 5000            |              |           |     |
| RO           | . 13             | Encoder feedback           |               |                |        |      |                           |            |     |     |      |             | 0      | 5000            |              |           |     |
| RO           | . 14             | Position relative to Z pul |               |                |        |      |                           |            |     |     |      |             |        | 1,00            |              |           |     |
| RO           | . 15             | Rotational inertia ratio o |               |                |        |      |                           |            |     |     |      |             |        | 0               |              |           |     |
| RO           | . 16             | Output power               |               |                |        |      |                           |            |     |     |      |             | 0      | 5000            |              |           |     |
| RO           | . 17             | Overload ratio             |               |                |        |      |                           |            |     |     |      |             |        | 1,00            |              |           |     |
| RO           | . 18             | Actual numerator of ele    |               |                |        |      |                           |            |     |     |      |             |        | 0               |              |           |     |
| RO           | . 19             | Actual denorminator of     |               |                |        |      |                           |            |     |     |      |             | 0      | 5000            |              |           |     |
| RO           | .20              | Pos command speed          |               |                |        |      |                           |            |     |     |      |             |        | 1,00            |              |           |     |
| RO           | .21              | Speed feedback             | Operate Pe    | ercentage      |        |      |                           |            |     |     |      |             |        | 0               |              |           | -   |
| <            |                  |                            |               |                |        | > <  |                           |            |     |     |      |             |        |                 |              | >         |     |
| _            |                  |                            |               |                |        | P3:  | Digital 1 input selection |            |     |     |      |             | _      |                 |              |           | -   |
| LISD /       | Communicat       | ion normal 🕱 Author        | it. Developer |                |        |      |                           |            |     |     |      |             | _      | Comurisht 202   | 0.2022 inut  | _         | _   |
| 330          | contraction (cat | Auton                      | ny locreloper |                |        |      |                           |            |     |     |      |             |        | copyright 202   | A PAPER WALL | _         | _   |

Para saber se está no modo de operação certa confira o primeiro ícone da tela do lado esquerdo, passe o mouse sobre ele e confira se o modo está em "Read", representado por uma seta amarela apontando para um drive.

| 🔝 Bulk Opera | ite       |      |      |         |              |            |     |     |      |             | - • × |
|--------------|-----------|------|------|---------|--------------|------------|-----|-----|------|-------------|-------|
| i 🔝 🛃 🗁      | 1 🖡 🤮 🕲 🛙 | 2    |      |         |              |            |     |     |      |             |       |
| Group        | Func Code | Name | Туре | Read Va | Actual Value | Resolution | Min | Max | Unit | Description |       |
| Read         |           |      |      |         |              |            |     |     |      |             |       |
|              |           |      |      |         |              |            |     |     |      |             |       |
|              |           |      |      |         |              |            |     |     |      |             |       |
|              |           |      |      |         |              |            |     |     |      |             |       |
|              |           |      |      |         |              |            |     |     |      |             |       |
|              |           |      |      |         |              |            |     |     |      |             |       |
|              |           |      |      |         |              |            |     |     |      |             |       |
|              |           |      |      |         |              |            |     |     |      |             |       |
|              |           |      |      |         |              |            |     |     |      |             |       |
|              |           |      |      |         |              |            |     |     |      |             |       |
|              |           |      |      |         |              |            |     |     |      |             |       |
|              |           |      |      |         |              |            |     |     |      |             |       |
|              |           |      |      |         |              |            |     |     |      |             |       |
|              |           |      |      |         |              |            |     |     |      |             |       |
|              |           |      |      |         |              |            |     |     |      |             |       |
|              |           |      |      |         |              |            |     |     |      |             |       |
| Operate Per  | centage   |      |      |         |              |            |     |     |      |             |       |

#### 2º Passo – Realizando o Upload dos parâmetros atuais do Servo Drive:

Para realizar o Upload, basta clicar sobre o ícone com a seta verde apontando para cima, desta forma o drive irá lhe mostrar uma tela para seleção de quais grupos de parâmetros irão ser escaneados como mostra a tela abaixo.

| 🔝 Bulk Operate     |                                                                                                    |   |    |       |
|--------------------|----------------------------------------------------------------------------------------------------|---|----|-------|
| Bulk Operate       | By Group         By common used paraments           V         P0           V         P1           V         P2           V         P6           V         P6           V         P6           V         P6           V         P6           V         P6           V         P6           V         P6           V         P6           V         P7           V         P6           V         P7           V         P6           V         P70           V         P10 | _ | x  | ption |
| Operate Percentage |                                                                                                    |   | ok |       |

Após selecionado os grupos pressionem "OK" e o drive começara o escaneamento de todos os parâmetros selecionados, ao finalizar o processo a seguinte mensagem será apresentada:

| 🛐 Bulk Opera  | ite               |                  |         |                |                |                |         |       |      |             | x        |
|---------------|-------------------|------------------|---------|----------------|----------------|----------------|---------|-------|------|-------------|----------|
| i 📤 🛃 😂       | 1 🖡 💡 🕲           | 🚔 🛛 🔁            |         |                |                |                |         |       |      |             |          |
| Group         | Func Code         | Name             | Туре    | Read Value     | Actual Value   | Resolution     | Min     | Max   | Unit | Description | <u>^</u> |
| P9            | P9.83             | Brake release    | int16   | 100            | 100            | 0              | 0       | 5000  | ms   |             |          |
| P9            | P9.84             | Comm-Encode      | int16   | 5              | 5              | 0              | 1       | 5000  | 0.1  |             |          |
| P9            | P9.87             | Filter time of   | int16   | 3,00           | 3              | 2              | 0       | 300   | ms   |             | 1        |
| P9            | P9.88             | Temperature      | int16   | 60             | 60             | 0              | 0       | 200   | °C   |             |          |
| P9            | P9.90             | Driver serial n  | int32   | 0              | 0              | 0              | 0       | 65535 | -    |             |          |
| P9            | P9.91             | Driver serial n  | int32   | 0              | 0              | 0              | 0       | 65535 | -    |             |          |
| P9            | P9.92             | Driver serial n  | int32   |                |                |                | x       | 55535 | -    |             |          |
| P9            | P9.93             | Driver serial n  | int32   |                |                |                |         | 55535 | -    |             |          |
| P9            | P9.94             | Driver serial n  | int32   | Read finished, | total:693parar | neters,2 paran | neters! | 55535 | -    |             |          |
| P9            | P9.95             | Driver serial n  | int32   |                |                |                |         | 55535 | -    |             |          |
| P9            | P9.98             | EtherCAT syn     | int16   |                |                |                | OK      | 10000 | MCLK |             |          |
| P10           | P10.01            | Parameter ind    | uint32  |                |                |                |         | 55535 | -    |             |          |
| P10           | P10.02            | Parameter ind    | uint32  | R0.00          | 3145728        | 0              | 0       | 65535 | -    |             | 11       |
| P10           | P10.03            | Parameter ind    | uint32  | R0.04          | 3146752        | 0              | 0       | 65535 | -    |             |          |
| P10           | P10.04            | Parameter ind    | uint32  | R0.06          | 3147264        | 0              | 0       | 65535 | -    |             |          |
| P10           | P10.05            | Parameter ad     | uint32  | 0x00000000     | 0              | 0              | 0       | 21474 | -    |             |          |
| P10           | P10.06            | Parameter ad     | uint32  | 0x00000000     | 0              | 0              | 0       | 21474 | -    |             | 1        |
| P10           | P10.07            | Parameter ad     | uint32  | 0x00000000     | 0              | 0              | 0       | 21474 | -    |             | 1        |
| ▶ P10         | P10.08            | Parameter ad     | uint32  | 0x00000000     | 0              | 0              | 0       | 21474 | -    |             |          |
|               |                   |                  |         |                |                |                |         |       |      |             | ~        |
| Read finished | total:693paramete | rs,2 parameters! | Operate | Percentage 🗕   |                |                |         |       |      |             | -        |

Pressione novamente "OK" – Para salvar este Backup criado em seu computador clique sobre o símbolo de disquete e salve-o na pasta de seu interesse.

#### <u>1º Passo – Entrar no modo de Download do backup:</u>

Para entrar neste modo de operação clique em "Tools" no menu principal e ao abrir as opções selecione "Batch Operation", a tela que aparecer deve estar igual a imagem abaixo

| invt ServoPlorer V4.18 - DA200  |                                                                                    |    | -                  | . 0              | x |
|---------------------------------|------------------------------------------------------------------------------------|----|--------------------|------------------|---|
| File(F) Setting(S) Tools(T) V   | es(V) Windows(W) Halp(H)                                                           |    |                    |                  |   |
| 🕨 📕 🥥 🗢 🔿 🔿 🚵 🔣 🖻               | 🗮 🛤 🛕 🕓 💷 🔀 JU 🏧 💷 2                                                               |    |                    |                  |   |
| Status Monitor                  | Parameter Setting                                                                  |    |                    | _ 0              | × |
|                                 |                                                                                    |    |                    |                  | - |
| 80 Pt P2 Company                | S Bulk Operate                                                                     |    | Different nor      | anatar Care 6    | > |
| - ni ni comor pu                |                                                                                    |    | Ditter ent pu      | and com          |   |
| Parlation Code Parlamet Name    |                                                                                    |    | Deraut             |                  |   |
| PO 01 Speed reedback of mo      | Group Punc Code Name Type Read Va Actual Value Resolution Min Max Unit Description |    | 250                |                  |   |
| R0.02 Portion feedback and      |                                                                                    | 00 | 250                |                  |   |
| PO 01 Position command acc      |                                                                                    |    | 13                 |                  |   |
| Pointon command acc             |                                                                                    |    | Dirable            |                  |   |
| R0.05 Mixed control error       |                                                                                    |    | Forward rotate and | then reverse rot |   |
| R0.06 Torque feedback           |                                                                                    |    | 2.0                |                  |   |
| R0.07 DC bus voltage            |                                                                                    | 0  | 200                |                  | = |
| R0.08 Control cicuit DC volta   |                                                                                    |    | nearly no change   |                  |   |
| R0.09 Output voltage            |                                                                                    |    | 5,0                |                  |   |
| R0.10 Output current            |                                                                                    |    | Disable            |                  |   |
| R0.11 Driver temperature        |                                                                                    | 0  | 5000               |                  |   |
| R0.12 Torque lmit               |                                                                                    | 0  | 5000               |                  |   |
| R0.13 Encoder feedback          |                                                                                    | 0  | 5000               |                  |   |
| R0.14 Position relative to Z p  |                                                                                    |    | 1,00               |                  |   |
| R0.15 Rotational inertia ratio  |                                                                                    |    | 0                  |                  |   |
| R0.16 Output power              |                                                                                    | 0  | 5000               |                  |   |
| R0.17 Overload ratio            |                                                                                    |    | 1,00               |                  |   |
| R0.18 Actual numerator of e     |                                                                                    |    | 0                  |                  |   |
| R0.19 Actual denorminator of    |                                                                                    | 0  | 5000               |                  |   |
| R0.20 Pos command speed         |                                                                                    |    | 1,00               |                  |   |
| R0.21 Speed feedback            | Operate Percentage                                                                 |    | 0                  |                  | ~ |
|                                 |                                                                                    |    |                    | >                |   |
|                                 | P3:Digital 1 input selection                                                       |    |                    |                  |   |
| USB Communication normal 🖧 Auth | rity:Developer                                                                     |    | Copyright 2020-20  | 23 invt          |   |
|                                 |                                                                                    |    |                    |                  |   |

A tela acima está preparada para o modo de Upload de parâmetros, para entrarmos no modo de download pressionaremos sobre o símbolo com seta amarela, primeiro a esquerda no menu da tela, ao realizarmos este processo a tela estará da seguinte forma:

| BulkOperate - [Send] |                     |                   |            |             |              |            |     |     |      |             |   |
|----------------------|---------------------|-------------------|------------|-------------|--------------|------------|-----|-----|------|-------------|---|
|                      |                     |                   |            |             |              |            |     |     |      |             |   |
| Group                | Func Code           | Name              | Туре       | Write Value | Actual Value | Resolution | Min | Max | Unit | Description |   |
|                      |                     |                   |            |             |              |            |     |     |      |             |   |
|                      |                     |                   |            |             |              |            |     |     |      |             |   |
|                      |                     |                   |            |             |              |            |     |     |      |             |   |
|                      |                     |                   |            |             |              |            |     |     |      |             |   |
|                      |                     |                   |            |             |              |            |     |     |      |             |   |
|                      |                     |                   |            |             |              |            |     |     |      |             |   |
|                      |                     |                   |            |             |              |            |     |     |      |             |   |
|                      |                     |                   |            |             |              |            |     |     |      |             |   |
|                      |                     |                   |            |             |              |            |     |     |      |             |   |
|                      |                     |                   |            |             |              |            |     |     |      |             |   |
|                      |                     |                   |            |             |              |            |     |     |      |             |   |
|                      |                     |                   |            |             |              |            |     |     |      |             |   |
|                      |                     |                   |            |             |              |            |     |     |      |             |   |
|                      |                     |                   |            |             |              |            |     |     |      |             |   |
| Read finished        | d,total:693paramete | ers,2 parameters! | Write Pero | entage      |              |            |     |     | _    |             |   |
|                      |                     |                   |            |             |              |            |     |     |      |             | _ |

Note que o símbolo inicial se tornou uma seta verde apontando para o drive o que declara o modo de escrita dos parâmetros ou Download dos parâmetros. Para selecionar o seu backup pressione sobre o símbolo de pasta amarela ou segundo símbolo a esquerda, a tela aberta ao realizar este processo será a de seleção como mostra abaixo:

| inut Abrir                     |                    |                                                                    |    |                    | ×                              |  |  |  |  |  |  |  |
|--------------------------------|--------------------|--------------------------------------------------------------------|----|--------------------|--------------------------------|--|--|--|--|--|--|--|
| ← → × ↑ ↓ >                    | Pesquisar Download | s p                                                                |    |                    |                                |  |  |  |  |  |  |  |
| Organizar ▼ Nova pasta 🔠 ▼ 🔟 💡 |                    |                                                                    |    |                    |                                |  |  |  |  |  |  |  |
| OneDrive                       | ^                  | Nome                                                               | Da | ata de modificação | Tipo ^                         |  |  |  |  |  |  |  |
| 📥 OneDrive - Kalate            |                    | 國 izzo                                                             | 20 | /09/2021 14:40     | Planilha do N—                 |  |  |  |  |  |  |  |
| 📙 Área de Trabalhc             |                    | Semana passada (2)                                                 | 16 | /00/2021 16:52     | Dispillas do N                 |  |  |  |  |  |  |  |
| Clientes                       |                    | Parametros_lnternal_Speed_Analog                                   | 15 | /09/2021 17:27     | Planilha do N                  |  |  |  |  |  |  |  |
|                                |                    | Anteriormente neste mês (2)                                        |    |                    |                                |  |  |  |  |  |  |  |
| 🛃 Manuais                      | =                  | Parametros_Internal_Speed_e_Internal_To  Parametros_Internal_Speed | 10 | /09/2021 10:24     | Planilha do N<br>Planilha do N |  |  |  |  |  |  |  |
| 💻 Este Computador              |                    | ✓ Último mês (2)                                                   | 00 | 00,000             |                                |  |  |  |  |  |  |  |
| Desktop                        |                    | 🗐 Parametros_Pulso_Direção                                         | 20 | /08/2021 15:02     | Planilha do N                  |  |  |  |  |  |  |  |
| Documents     Downloads        | _                  | Técnicos - Atalho                                                  | 20 | /08/2021 14:55     | Atalho 🗸                       |  |  |  |  |  |  |  |
| N                              | <u> </u>           | < <u> </u>                                                         |    | averal Cla(* vla)  | ×                              |  |  |  |  |  |  |  |
| No                             | Cancelar           |                                                                    |    |                    |                                |  |  |  |  |  |  |  |

Todo arquivo é salvo em .Xml ou excel poderá ser visto neste modo, selecione o seu backup e clique e abrir, assim feito o drive fará a leitura dos parâmetros deste backup.

| 1 | s 🗁 🌓         | - 💡 🔕 i 🗮 | ?                |       |             |              |            |     |         |       |             |  |
|---|---------------|-----------|------------------|-------|-------------|--------------|------------|-----|---------|-------|-------------|--|
|   | Group         | Func Code | Name             | Туре  | Write Value | Actual Value | Resolution | Min | Max     | Unit  | Description |  |
|   | <b>&gt;</b> 0 | P0.00     | Motor Type       | int32 | 1020004     | 1020004      | 0          | 0   | 9999999 | -     |             |  |
|   | P0            | P0.01     | Encorder type    | int16 | 17-bit sing | 3            | 0          | 1   | 12      | -     |             |  |
|   | P0            | P0.02     | Motor Forwar     | int16 | CCW         | 0            | 0          | 0   | 1       | -     |             |  |
|   | P0            | P0.03     | Control Mode     | int16 | Speed mode  | 1            | 0          | 0   | 9       | -     |             |  |
|   | P0            | P0.05     | Jog speed        | int16 | 200         | 200          | 0          | 0   | 1000    | r/min |             |  |
| 1 | P0            | P0.06     | Numerator of     | int32 | 10000       | 10000        | 0          | 0   | 21474   | -     |             |  |
| 1 | P0            | P0.07     | Denominator      | int32 | 131072      | 131072       | 0          | 1   | 21474   | -     |             |  |
| 1 | P0            | P0.08     | Pulse feedbac    | int16 | Pulse outp  | 0            | 0          | 0   | 1       | -     |             |  |
| 1 | P0            | P0.09     | Torque limit m   | int16 | 1:Max Tor   | 1            | 0          | 0   | 6       | -     |             |  |
| 1 | P0            | P0.10     | 1st Torque limit | int16 | 300,0       | 300          | 1          | 0   | 500     | %     |             |  |
| l | P0            | P0.11     | 2nd Torque limit | int16 | 300,0       | 300          | 1          | 0   | 500     | %     |             |  |
| 1 | P0            | P0.13     | Power of the     | int16 | 200         | 200          | 0          | 0   | 5000    | W     |             |  |
| l | P0            | P0.14     | Resistance of    | int16 | 60          | 60           | 0          | 1   | 1000    | Ω     |             |  |
| 1 | P0            | P0.15     | Default monit    | int16 | 0           | 0            | 0          | 0   | 22      | -     |             |  |
| 1 | P0            | P0.16     | Parameters m     | int16 | Permitted   | 0            | 0          | 0   | 1       | -     |             |  |
| ł | P0            | P0.17     | EEPROM save      | int16 | Individual  | 0            | 0          | 0   | 1       | -     |             |  |
| l | P0            | P0.20     | Position comm    | int16 | unknown     | 5            | 0          | 0   | 4       | -     |             |  |
| 1 | P0            | P0.22     | Pulse counts     | int32 | 10000       | 10000        | 0          | 0   | 1048576 | pulse |             |  |
| l | P0            | P0.23     | Pulse input m    | int16 | Pulse+Dir   | 0            | 0          | 0   | 2       | -     |             |  |
| 1 | P0            | P0.24     | Pulse input dir  | int16 | Positive    | 0            | 0          | 0   | 1       | -     |             |  |

Agora para finalizar o processo apenas pressione sobre a seta verde para baixo, o processo de download será iniciado, ao finalizar apenas pressione "OK".

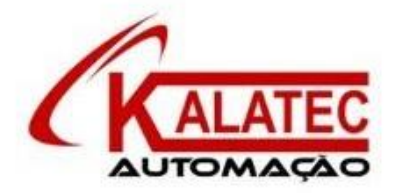

#### Que esse conteúdo tenha agregado valor e conhecimento pra você!

#### Seu contato é importante para nós!

- www.kalatec.com.br
- Instagram @kalateceautomação
- Facebook kalatecautomação

NOSSAS FILIAIS:

Matriz Campinas – SP Rua Salto, 99 Jd. do Trevo (19) 3045-4900

Filial São Paulo – SP Av. das Nações Unidas, 18.801 110 Andar (11) 5514-7680

Filial Joinville – SC R. Almirante Jaceguay, 3659 Bairro Costa e Silva (47) 3425-0042